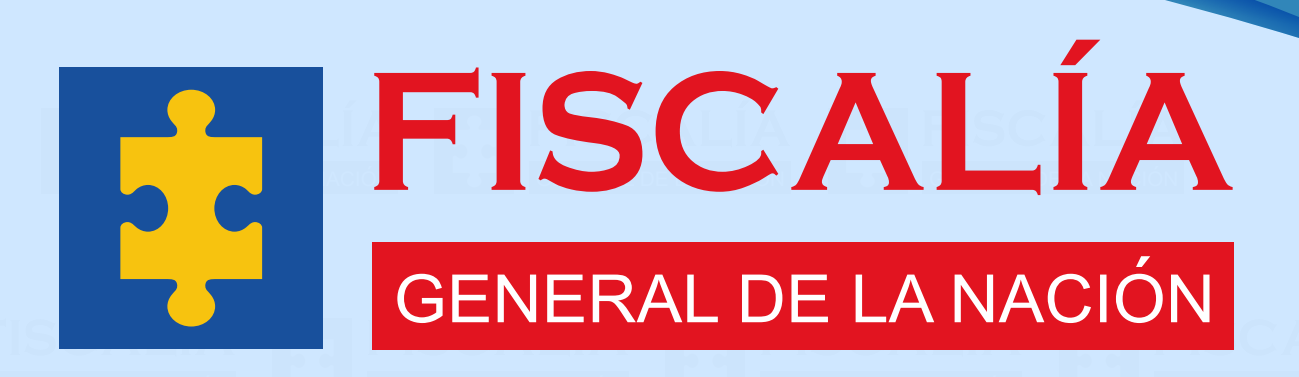

# GUÍA DE ORIENTACIÓN AL ASPIRANTE PARA EL REGISTRO, INSCRIPCIÓN Y CARGUE DE DOCUMENTOS

# SIDCA<sub>3</sub>

# CONCURSO DE MÉRITOS FGN 2024 -FISCALÍA GENERAL DE LA NACIÓN

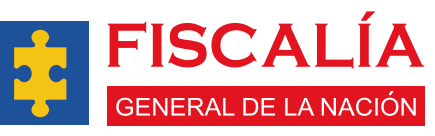

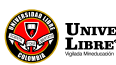

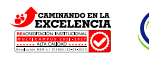

## **BIENVENIDO A LA APLICACIÓN SIDCA3**

Esta guía describe en detalle los procesos que como ciudadano, puede realizar en el Sistema de Información para el Desarrollo de Carrera Administrativa – SIDCA3 los cuales entre otros son:

- 1. Registro de datos personales y hoja de vida
- 2. Consulta de Oferta Pública de Empleo de Carrera Especial OPECE
- 3. Inscripción a un (1) único empleo
- 4. Pago de derechos de participación al empleo
- 5. Seguimiento de los resultados de las etapas del Concurso de Méritos Fiscalía General de la Nación 2024

La aplicación SIDCA3, le permitirá realizar un **ÚNICO** registro de su hoja de vida y de los documentos que la soportan, para que pueda utilizarla en el **Concurso de Méritos FGN 2024.** 

Sus inquietudes solamente serán atendidas a través de la línea de atención al público **(601) 382 1000 Ext. 1526** bajo responsabilidad de la U.T Convocatoria FGN 2024 y el módulo de PQRS ubicado en la Aplicación SIDCA3.

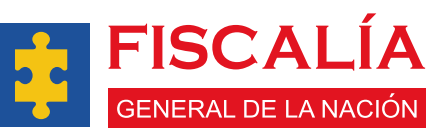

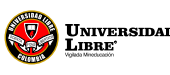

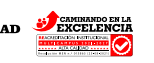

| FIS   | SCALIA FISCALÍA FISCALÍA FIS                                                                             | CAL        |
|-------|----------------------------------------------------------------------------------------------------|------------|
| GENEI | ¿CÓMO ME REGISTRO?                                                                                       | 3          |
| 1.    | . En el buscador de su preferencia, digite el siguiente er<br>URL: <b>https://sidca3.unilibre.edu.co</b> | llace      |
|       | <ul> <li>sidca3.unilibre.edu.co</li> <li>I X</li> </ul>                                                  | 1          |
| =14   | $\epsilon \rightarrow \sigma \otimes$ https://sidca3.unilibre.edu.co                                     |            |
| GENE  | Google                                                                                                   | DELANACIÓN |
|       | 🔍 https://sidca3.unilibre.edu.co 🛛 🗙 🌷 💽                                                                 |            |
|       | Buscar con Google Voy a tener suerte                                                                     |            |
| FI    | Google en: Español (Latinoamérica)                                                                       |            |
| GENE  |                                                                                                    | DELANACION |

2. Inmediatamente, el buscador arrojará la siguiente pantalla:

Dar clic en la opción "Quiero Registrarme"

3

H

E

| Image: Section Mifermation No. 01         Image: Mifer Not Ref Not 2004         Image: Mifer Not Ref Not 2004         Image: Mifer Not 2004         Image: Mifer Not 2004         Image: Mifer Not 20                                                                                                    | CALÍA<br>Re la nació |
|----------------------------------------------------------------------------------------------------|----------------------|
| Contraseña* Contraseña* Contra | ne                   |
| Lines Call Center (601) 382 1000 extensiones 1526 - 1527 - 1524 Horario de atención: Lunes a Viernes de 8.00 a.m. a 5.00 p.m. o Notificaciones judiciales: "infostida Sigunillore educo"<br>Desantolido por inificio Bi Derechos reservados Unilizer. 7024                                                                                                    |                      |

La aplicación abrirá un formato de registro, el cual deberá diligenciar completamente con sus datos personales como: tipo de documento, número de identificación, nombres, apellidos y sexo.

| 1 Datos Básicos                               |                                          |   | 5. |
|-----------------------------------------------|------------------------------------------|---|----|
| Tipo de documento*<br>1. Cédula de Ciudadanía | ✓ Número de identificación*<br>123456789 | 2 | DE |
| Nombre<br>Primer Kombre*                      | Conjundo Mombro                          | Ø | L  |
| Primer Apellido*                              | Segundo Apellido                         |   | L  |
|                                               |                                          |   |    |

En el módulo de **Datos Adicionales**, usted deberá diligenciar la información relevante como: fecha y lugar de nacimiento, expedición del documento de identidad, datos de contacto, (para evitar el bloqueo del ingreso del correo o que vaya a la carpeta de spam, no debe utilizar email de la entidad en que usted labora), formación académica y experiencia.

| Fecha y luga                   | r de nacimiento        |              |                                                    |                                 |                             |
|--------------------------------|------------------------|--------------|----------------------------------------------------|---------------------------------|-----------------------------|
| Fecha *                        | °                      |              | Edad:*                                             |                                 | ·                           |
| Expedición d                   | ocumento de identidad  | •            | Municipio Expedición*                              |                                 |                             |
| Fecha Expedición<br>dd/mm/aaaa | •                      |              |                                                    |                                 |                             |
| Datos de con                   | tacto                  |              |                                                    |                                 |                             |
| Correo electri                 | inico personal*        |              | Ceruiar*<br>Confirmar correo electrónico personal* | 3                               |                             |
|                                |                        |              |                                                    | Desarrollado por GnTec ® Derech | os reservados Unilibre 2024 |
| Re                             | cuerde: El correo elec | ctronico deb | e ser personal, no col                             | porativo.                       |                             |

Los usuarios que cuenten con una situación de especial protección podrán seleccionar un **enfoque diferencial** desde el listado desplegable, si lo selecciona deberán adjuntar el documento que respalde esta información. Esta información se utilizará como uno de los criterios de desempate en la lista de elegible.

| Víctimas del conflicto armado en Colombia.                          | hm      |  |
|---------------------------------------------------------------------|---------|--|
| Victimas del conflicto armado en Colombia.                          | 92      |  |
| Población étnica (indígenas, afrodescendientes, ROM, y negros palen | queros) |  |
| Personas con orientación sexual e identidad de género diversas      |         |  |
|                                                                     |         |  |

A continuación, deberá cargar el documento soporte de enfoque diferencial en formato **PDF** el cual deberá contar con un **tamaño máximo 2.5 MB**.

| E                   | Infoque diferencial<br>Enfoque diferencial*<br>Víctimas del conflicto armado en Colombia. |         |
|---------------------|-------------------------------------------------------------------------------------------|---------|
|                     | Cargar archivo .pdf                                                                       | CAL     |
| -                   | Seleccionar archivo Seleccionados                                                         | DE LA N |
| Seleccionar archivo | * Tamaño máximo (2.5 Mb) en Formato PDF                                                   |         |

Dando Clic en **"Seleccionar archivo"** se abrirá una ventana emergente para que cargue el documento correspondiente que certifique su condición:

| 🎯 Abrir                                                                                 | ×                                            |
|-----------------------------------------------------------------------------------------|----------------------------------------------|
| $\leftarrow \rightarrow \checkmark \uparrow$ Downloads                                  | ✓     →       Buscar en Nueva carpeta     ▶  |
| Organizar 🝷 Nueva carpeta                                                               | E - I 🕐 ALÍA                                 |
| Nombre                                                                                  | - Fecha de modificación Tipo Tama DELANACIÓN |
| <ul> <li>Escritorio</li> <li>Descargas</li> <li>Documentos</li> <li>Imágenes</li> </ul> | 23/01/2025 12:07 a.m. Documento Adob         |
| 🕖 Música 🖈                                                                              |                                              |
| 📔 Vídeos 🖈 🛛                                                                            |                                              |
| Nombre: Concurso.pdf                                                                    | Todos los archivos (*.*)                     |
| 5                                                                                       | FISCALÍA<br>General de la nación             |

Una vez cargado el documento podrá visualizarlo:

| Enfoque diferencial                                                |                       |          |       |
|--------------------------------------------------------------------|-----------------------|----------|-------|
| Enfoçie diferencial*<br>Víctimas del conflicto armado en Colombia. | -                     |          |       |
| Cargar archivo .pdf                                                |                       |          |       |
| Seleccionar archivo Sin archivos seleccionados                     |                       |          |       |
| ≡ 504d2fa6-0fab-4d64-894d-4aa83ae88ae4                             | 1 / 1   - 80% +   🗄 🔊 | F 🖶 :    |       |
|                                                                    |                       | <b>^</b> | - A 1 |
|                                                                    |                       |          |       |
|                                                                    |                       |          |       |
|                                                                    |                       |          |       |
|                                                                    |                       |          |       |
|                                                                    |                       |          |       |
|                                                                    |                       |          |       |

A continuación, podrá seleccionar la formación académica del siguiente listado.

| Profesional (Pregrado)              | 0              |  |
|-------------------------------------|----------------|--|
| Bachiller (10 a 11 grado)           | - Im           |  |
| Técnico Profesional                 | <i>d</i> . ) . |  |
| Especialización Técnico profesional | $\smile$       |  |
| Tecnología                          |                |  |
| Especialización tecnológica         |                |  |

Posteriormente dar clic en la opción de carrera de título otorgado.

| CIENTIFICO (A) DE DATOS                                                                    |   |
|--------------------------------------------------------------------------------------------|---|
| CIENTIFICO (A) DE LA COMPUTACION<br>GEOCIENTIFICO<br>PROFESIONAL EN COMPUTACION CIENTIFICA |   |
|                                                                                            |   |
|                                                                                            | A |

### Así mismo podrá elegir el rango de tiempo que tiene de experiencia.

| Formación académica<br>Profesional (Pregrado)                                                                                                    |  |
|----------------------------------------------------------------------------------------------------|--|
| Titulo osogado"<br>CIENTIFICO (A) DE DATOS                                                                                                    |  |
| Experiencia                                                                                                    |  |
| Menos de 1 año<br>1 año a 4 años                                                                                                    |  |
| Drr 5 años     9 años a 12 años                                                                                                    |  |
| Ot      13 años a 16 años     comatovines 20 años     comatovines 20 años     comatovines     comatovines 20 años     comatovines 20 años     com |  |

### Finalmente debe dar clic en el botón validar.

| Formación académica     |           |  |
|-------------------------|-----------|--|
| Profesional (Pregrado)  |           |  |
| CIENTIFICO (A) DE DATOS |           |  |
|                         |           |  |
| Experiencia*            |           |  |
| Menos de 1 año          | ·         |  |
| Atrás Validar           | Validar 0 |  |
|                         | Im        |  |
|                         |           |  |
|                         | $\sim$    |  |

4. D**atos de residencia** completos. Para esto una vez de clic en el campo, usted será dirigido a una nueva ventana, en donde deberá registrar la información requerida.

|   | Dirección      Lugar de Residencia      Departamento Residencia* | ← Municipio Residencia*               |                                                            |
|---|------------------------------------------------------------------|---------------------------------------|------------------------------------------------------------|
|   | Dirección*                                                       | / Estrato*                            |                                                            |
|   | Atrás Continuar                                                  |                                       |                                                            |
|   | Discapacidad                                                     |                                       |                                                            |
|   | 5 Contacto en caso de emergencia                                 | Dirección*                            | 4                                                          |
|   | 6 Contraseña                                                     | · · · · · · · · · · · · · · · · · · · |                                                            |
|   | Captcha                                                          | <u>C</u>                              | )                                                          |
|   | 3 Lugar de Presentación de la prueba                             | Se abrirá una nueva ventana           |                                                            |
| - | 3 Términos y condiciones                                         | De                                    | sarrollado por GnTec ® Derechos reservados Unilibre 2024 👻 |
|   | 00000/00 <b>0</b> 80/00000                                       |                                       |                                                            |
|   |                                                                  |                                       | a di nan di na dina dina da da 2000 (                      |
|   |                                                                  |                                       |                                                            |
|   |                                                                  |                                       | TISCALIA                                                   |

| 1 Viet                     | Némarat         | T latra          | Cardinalidad -       | ×                        |
|----------------------------|-----------------|------------------|----------------------|--------------------------|
| 2 Via*                     | Numero*         | Letra            |                      |                          |
| 3 #                        | Número          | - Letra          | Cardinalidad 👻       |                          |
| :                          | Número          | - Cardinalidad - |                      |                          |
|                            |                 |                  | _                    |                          |
| Complemento                |                 |                  |                      | •                        |
| Barrio<br>Guardar Cancelar |                 |                  |                      |                          |
|                            |                 |                  |                      |                          |
| Diligenciar                | todos los campo | os con los datos | solicitados y despué | s dar clic en "Guardar". |
| D                          |                 |                  |                      |                          |

5. Si usted cuenta con alguna discapacidad, deberá dar clic en la lista desplegable, en la cual deberá seleccionar de las siguientes opciones, según aplique: física, auditiva, visual, psicosocial o múltiple.

Cabe aclarar que si no tiene ninguna deberá seleccionar "Sin discapacidad".

Lo anterior, para poder brindarle el apoyo requerido en el lugar de presentación de las pruebas, acorde con su condición; dicho apoyo deberá quedar marcado en el campo que despliega los tipos de apoyo según la discapacidad reportada.

| Datos Adicionales                                                                                                    |
|----------------------------------------------------------------------------------------------------|
| Discapacidad                                                                                                    |
| Categoria*                                                                                                    |
| Contacto en caso de emergencia     Contraseña     Contraseña                                                                                                    |
| Capitcha     Se desplegara una lista para su selección.                                                                                                    |
| Términos y condiciones                                                                                                    |
| Volver 🏦 Desarrollado por Gafec 🏶 Derechos reservados Unilibre 2024                                                                                                    |
| 8<br><b>EXERCISER DE SAFERON</b><br><b>Surversidad</b><br><b>Surversidad</b><br><b>Surversi</b> |

|    | ALIA EISCALÍA EISCALÍA EI                                                                                 | SCAL |
|----|----------------------------------------------------------------------------------------------------|------|
|    |                                                                                                    |      |
|    |                                                                                                    |      |
|    |                                                                                                    |      |
|    | FÍSICA CONTRACTOR AUDITIVA                                                                                |      |
|    | VISUAL PSICOSOCIAL                                                                                        |      |
|    | M(1) TIPL F     Seleccional archivol Sin archivol seleccionados     Tamaño máximo (7,5 Mb) en Formato PDF |      |
| FI |                                                                                                    | ALIA |

En caso de que usted presente alguna **discapacidad**, deberá indicar el grado: leve, moderada o severa.

| 3 Discapacidad                                  |            |  |               |
|-------------------------------------------------|------------|--|---------------|
| Categoria*                                      | •          |  |               |
| Grado*                                          |            |  | <b>I</b> ALÍA |
| LEVE                                            | Jud        |  | DE LA NACIÓN  |
| MODERADA                                        | $\bigcirc$ |  |               |
| Salancionar archivo Sin archivos salancionarios |            |  |               |
| * Tamaño máximo (2.5 Mb) en Formato PDF         |            |  |               |
| Atrás Continuar                                 |            |  |               |
|                                                 |            |  |               |

Si usted necesita apoyo para su discapacidad, deberá marcar con un clic en el campo **"Apoyo Requerido"**, en caso de que no la requiera dejar sin marcar.

| Discapacidad     Categoria*                                                            |                             |          |
|----------------------------------------------------------------------------------------|-----------------------------|----------|
| AUDITIVA<br>Orado*<br>LEVE                                                             | •                           |          |
| APOYO REQUERIDO                                                                        | APOYO REQUERIDO             |          |
| Cargar archivo .pdf                                                                    | Interprete de señas         |          |
| Seleccionar archivo Sin archivos seleccionados * Tamaño máximo (2.5 Mb) en Formato PDF | quii                        |          |
| Atrás Continuar                                                                        |                             | The      |
|                                                                                        |                             |          |
|                                                                                        |                             |          |
|                                                                                        |                             |          |
|                                                                                        | Universidad Canada Staffing | TISCALIA |

En caso de tener alguna discapacidad el campo solicitará el cargue del documento que acredite dicho reporte, el cual es obligatorio, y se debe cargar en formato **PDF** y deberá contar con un **tamaño máximo 2.5 MB.** 

Dando clic en **"Seleccionar archivo"** se abrirá una ventana emergente para que cargue el documento:

| 🇳 Abrir                                                                                                    | ×                                                                                     |
|----------------------------------------------------------------------------------------------------|---------------------------------------------------------------------------------------|
| $\leftarrow \rightarrow \checkmark \uparrow$ Downloads                                                                  | · → Buscar en Nueva carpeta タ                                                         |
| Organizar 👻 Nueva carpeta                                                                                               |                                                                                       |
| Nombre                                                                                                    | Fecha de modificación Tipo Tama                                                       |
| <ul> <li>Escritorio</li> <li>Descargas</li> <li>Documentos</li> <li>Imágenes</li> <li>Música</li> <li>Vídeos</li> </ul> | 23/01/2025 12:07 a.m. Documento Adob                                                  |
| Nombre: Concurso.pdf                                                                                                    | <ul> <li>✓ Todos los archivos (*.*) ✓</li> <li>✓ Abrir ✓ Cancelar</li> <li></li></ul> |

#### Una vez cargado el documento podrá visualizarlo:

| APOYO REQUERIDO  Interprete de señas  Cargar archivo .pdf  Tat since tit                                                                                             |                                  |
|----------------------------------------------------------------------------------------------------|----------------------------------|
| Seccionar archivo<br>Seccionar archivo<br>Seccionar archivo<br>Seccionar archivo<br>Concurse pdf<br>Documento<br>Documento<br>*Tamalo máximo (2.5 Mb) en Formato PDF |                                  |
|                                                                                                    | re 2024<br>CALÍA<br>DE LA NACIÓN |

Registre un **"Contacto en caso de Emergencia"**, recuerde que el número registrado deberá ser diferente al suyo.

| Unscapacidad                       |                  |   |
|------------------------------------|------------------|---|
| 5 Contacto en caso de emergencia   |                  |   |
| Primer Nombre*                     | Segundo Nombre   |   |
| Primer Apellido*                   | Segundo Apeliido | 2 |
| Relación o parentesco*             | Celular*         |   |
| Atrás Continuar                    |                  |   |
| 6 Contraseña                       |                  |   |
| Captcha                            |                  |   |
| Lugar de Presentación de la prueba |                  |   |

7. En el módulo "**Contraseña**", cree la contraseña que cumpla con los siguientes parámetros de seguridad: mínimo ocho caracteres, mínimo un carácter especial de los siguientes(+@!%\*?&#.\$()-\_), mínimo una letra mayúscula, mínimo una letra minúscula y mínimo un número.

| г | Ø Dirección                                                   |                                                            |
|---|---------------------------------------------------------------|------------------------------------------------------------|
|   | Discapecidad                                                  |                                                            |
|   | Contacto en caso de emergencia                                | IAL                                                        |
|   | 0 Contraseña                                                  | DE LA NACI                                                 |
|   | Contraseña                                                    |                                                            |
|   | Contraseña*                                                   |                                                            |
|   | Confirmar Contraseña*                                         | 2                                                          |
|   | Atrás Validar<br>Capitcha                                     | Validar                                                    |
|   | Cugar de Presentacion de la prueba     Términos y condiciones | Jm                                                         |
|   | Volver 🏛                                                      | Desarrollado por Confec ® Derechos reservados Unilize 2024 |
|   |                                                               |                                                            |
|   |                                                               |                                                            |

En el campo de **"Captcha"** deberá digitar el código que se visualiza en la aplicación, y que se encuentra seguido del "Ingrese el Captcha", una vez digitado dar clic en "Verificar Código"

| 3 Dirección                        | Ingrese el Captcha TRodax |              |
|------------------------------------|---------------------------|--------------|
| Iscapacidad                        | TRodax*                   |              |
| S Contacto en caso de emergencia   |                           | A            |
| 6 Contraseña                       |                           | DELA         |
| 7 Captcha                          |                           |              |
| Ingrese el Captcha TRodax          |                           |              |
| TRodax *                           |                           | _            |
|                                    | Generar N                 | uevo Captcha |
| Atrás Verificar Token              |                           |              |
| Lugar de Presentación de la prueba | Verificar Token           |              |
| 9 Términos y condiciones           |                           |              |
|                                    | Im                        |              |

9. Posteriormente, en el campo **"Lugar de presentación de la prueba"** seleccione el departamento y ciudad en la que desea realizar el examen.

| 2 Datos Adicionales                                                      |          |
|--------------------------------------------------------------------------|----------|
| Dirección                                                                |          |
| O Discapacidad                                                           |          |
| Contacto en caso de emergencia                                           |          |
| Contraselia                                                              |          |
| Captcha                                                                  |          |
| Lugar de Presentación de la prueba                                       |          |
| Departamento Presentación de Prueba*   Municipio Presentación de Prueba* |          |
| arás continuar (m)                                                       |          |
| Términos y condiciones                                                   |          |
|                                                                          |          |
| Voiver  Desarrollado por ChiTec ® Derechos reservados Unilibre 2024      |          |
|                                                                          | ATTRACT. |
| UNIVERSIDAD UNIVERSIDAD UNIVERSIDAD Staffing GENERAL DE LA               |          |

En **Términos y Condiciones** habilite la opción dando clic en "Aceptar términos y condiciones", allí se abrirá una ventana que le permitirá ver el documento, usted debe leerlo detenidamente.

| Captcha                                                           |  |       |
|-------------------------------------------------------------------|--|-------|
|                                                                   |  |       |
| 6 Contraseña                                                      |  |       |
| Contacto en caso de emergencia     Contacto en caso de emergencia |  | DE LA |
| Discapacidad                                                      |  | - EA  |

| =   | e1eca176-5041-41c1-8c41-0809867688c3 | 1 / 1   - 27% +   🗄 🔕      | ± ⊕ :               |   |
|-----|--------------------------------------|----------------------------|---------------------|---|
| Vol | ******                               | Orwane & Mathe<br>9(5):234 |                     |   |
| L   |                                      |                            | Aceptary continuar  | I |
| 17  |                                      | Aceptar y continuar        | Acepter y continuer | U |

Nota: una vez haya leído los "términos y condiciones", debe dar clic en el botón "Aceptar y continuar", allí usted será devuelto a la ventana anterior.

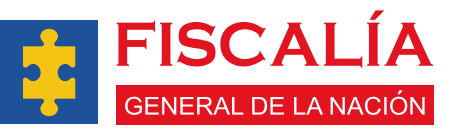

13

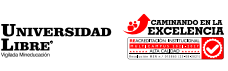

Staffing

11. Verifique nuevamente que haya diligenciado completos y correctos sus datos, seguido a ello, proceda dar clic en el botón "**Registrar**".

| Términos y condiciones                                                                                 |                                   |
|----------------------------------------------------------------------------------------------------|-----------------------------------|
| Constant los Memilios y condiciones (LEV ESTATUTARIA 1541 DF 2017) Ingrese el Captcha (TRodax) TRodax* | zhos reservados Unilibre 2024 , - |
| Registrar                                                                                              |                                   |

12. Luego de dar clic en el botón de "Registrar", se confirmará la creación de la cuenta del aspirante, y allí se direccionará a la página de inicio de la aplicación **SIDCA3**.

|    | ACCORPORATION OF THE ACCORPORATION OF THE ACCORPORA |                         |                           |
|----|----------------------------------------------------------------------------------------------------|-------------------------|---------------------------|
| 14 | Aspirante creado con                                                                                                    | n Éxito<br>FIS<br>GENEF | CALÍA<br>RAL DE LA NACIÓN |

## ¿CÓMO INGRESO A LA APLICACIÓN SIDCA3?

1. Una vez registrado, ingrese a la aplicación SIDCA3 e inicie sesión con sus datos **(número de cédula y contraseña),** creada durante el registro.

Dé clic en **"Iniciar sesión".** 

| <complex-block><complex-block><complex-block></complex-block></complex-block></complex-block>                                                                                                    |  |
|----------------------------------------------------------------------------------------------------|--|
| Normanidad<br>Accioes Constructionales.<br>Videol O Concurso de Maritos FCN 2024<br>Lista de Elegides.<br>(portuda la Johna Pública de Emplos de Carres)<br>Especial (DPCCE) /<br>Agregar Solicitad de PCPTS<br>Linea Call Center: (K01) 822 1000 extensiones 1928 - 1927 - 1924 Housto de atendóris. Lanse a Viennes de 800 a.m. e 3500 p.m. o Notificaciones (adistides "infosticas@unilibre.edu.co" |  |

2. Una vez iniciada la sesión, el aplicativo le solicitará un **código de verificación**, el cual fue remitido al correo personal registrado.

| VERIFICACIÓN TOKEN ACCESO         Ingresse el código de seguridad*         Ingresse el código de seguridad*         Indreded, Herros enviado un código de seguridad a la dirección de correo electrónico registrada.         Eter time una valdor de 15 minutos, una vor pandol         Verificar Token | ALÍA                 |
|----------------------------------------------------------------------------------------------------|----------------------|
| Image: Se enviará un código al correo personal registrado.         Desentado por Grife: 4 Decetos reservados Unitor                                                                                                    | 2024                 |
| 15                                                                                                    | ALÍA<br>De la nación |

Luego de ello, diríjase al correo electrónico personal registrado, en la bandeja de entrada o spam en el cual se encontrará el código de seguridad, que debe digitar en la aplicación SIDCA3.

| Q BL | car correo 포                                                                                                    | ?      | ٤     | + |   |    |             |
|------|----------------------------------------------------------------------------------------------------|--------|-------|---|---|----|-------------|
| ÷    |                                                                                                    | 1 de i | 6.437 | < | > | 31 |             |
|      | Código de seguridad temporal sistema SIDCA3 🔉 Recibidos 🛪                                                                |        |       | 9 | ø |    |             |
|      | notifica.fiscalia@mg.unilibre.edu.co.a.través.de mailgun.org                                                             | ☆      | ٢     | ¢ | : | ø  | AL É        |
|      | Estimado(a) XXXX XXXX,                                                                                                   |        |       |   |   | à  |             |
|      | El sistema SIDCA3 le informa que el código de seguridad para ingresar es C1sy6P y este tiene una validez de 15 minutos.  |        |       |   |   | -  | JE LA NACIC |
|      | Por favor, no responda a este correo electrónico, ya que esta cuenta no está siendo monitoreada y no recibirá respuesta. |        |       |   |   | +  |             |
|      | Equipo del sistema <b>SIDCA3.</b><br>(Trabajamos para mejorari                                                           |        |       |   |   |    |             |
|      | (+ Responder) (                                                                                                    |        |       |   |   |    |             |

Nota: tenga en cuenta que el Código de Seguridad enviado al correo electrónico tendrá una validez de quince (15) minutos.

4. Digite el código enviado a su correo electrónico personal registrado y de clic en "Verificar código"

| Digite el Código<br>Verificación token acceso<br>Tiempo Restante: 13 47<br>Tiempo Restante: 10 0 0 0 0 0 0 0 0 0 0 0 0 0 0 0 0 0 0 | CALÍA<br>DE LA NACIÓN |
|----------------------------------------------------------------------------------------------------|-----------------------|
| Voler                                                                                                    | A                     |
| 16                                                                                                    | LÍA<br>LA NACIÓN      |

Una vez verificado el código, la aplicación lo direccionará al panel principal del módulo aspirante.

| Concurso de Méritos FGN 2024 |                                                                                                    |              | 0                       | - Nombre de usuario: XXXX XXXX |              |
|------------------------------|----------------------------------------------------------------------------------------------------|--------------|-------------------------|--------------------------------|--------------|
| Aspirante                    | Constant and                                                                                                    | Q, Buscar    |                         | C                              |              |
| > Notificaciones             | Boletin Informativo No. 01                                                                                                    | Notificación | Fecha Publicación       | Acciones                       | ALIA         |
| Información personal         | de Méritos FGN 2024                                                                                                    | Sin Datos    | Registros por página 10 | • 0 of 0 < >                   | DE LA NACIÓN |
| Cambiar contraseña           | Se encuentra publicado el Acuardo de Convocatoria para ofertar 4.000<br>vacantes definitivas del aplanta de personal de la Fiscala.<br>Consulte auti el Acuardo y la Oferta Pública de Empleos de Carrera Francial |              |                         |                                |              |
| Cargue de Documentos         | (OPECE).<br>El proceso de REGISTRO e INSCRIPCIÓN lo puede realizar en la aplicación<br>SIDCA3 a partir del 17 de marzo de 2025 y hasta el 14 de abril de 2025.                                                     |              |                         |                                |              |
| ⋒ Inscripción                | Para más información consulte esper                                                                                                    |              |                         |                                |              |
|                              |                                                                                                    |              | Desar                   | rollado por GnTec              | e 2024 🔻     |
|                              |                                                                                                    |              |                         |                                |              |

6. En la pantalla principal usted va a encontrar al lado izquierdo los módulos y submódulos que puede consultar en la aplicación y al lado derecho podrá visualizar los avisos informativos.

| ाह<br>Concurso de Méritos FGN 2024                               |                                                                                                    | [] 💻 Nombre de usuario: XXXX XXXX                                   |                |
|------------------------------------------------------------------|----------------------------------------------------------------------------------------------------|---------------------------------------------------------------------|----------------|
| Aspirante                                                        | Q, Buscar                                                                                                    | © AL                                                                |                |
| <ul> <li>Notificaciones</li> <li>Información personal</li> </ul> | Boletin Informativo No. 01<br>Boletin Informativo No. 01<br>de Méritos FGN 2024<br>La rituda camara la batada y la tri camara da far da 202 forman are:                                                                                                    | Fecha Publicación     Acciones       Registros por página     10    |                |
| Cambiar contraseña<br>Cargue de Documentos                       | vezenise daminumo de la planta de exercand de la Facalia.<br>Consulta aqué el Acondro y la Otraga Palibia de Empirios de Caracte Especial<br>(2012).<br>El presenta de Edicativo e a deseñación de la partica el 14 de acid de 2025.<br>Para más información consulte ngul. |                                                                     |                |
|                                                                  |                                                                                                    | Notificaciones.                                                     |                |
| Módulos y subm                                                   | ódulos. Avisos informativ                                                                                                    | OS.<br>Desarrollado por GnTec ® Derechos reservados Unilibre 2024 🕞 |                |
|                                                                  |                                                                                                    |                                                                     |                |
|                                                                  |                                                                                                    | <b>FISCALÍ</b><br>GENERAL DE LA NACIÓ                               | <b>A</b><br>ón |

En el módulo de Notificaciones usted podrá encontrar todos los avisos que se den durante el Concurso de Méritos FGN 2024.

7.

| Concurso de Méritos FGN 2024 | Notificaciones Notificaciones                                                                                                    | <ul> <li>Nombre de usuario: XXXX XXXX</li> <li>Inicio &gt; Notificaciones</li> </ul> |
|------------------------------|----------------------------------------------------------------------------------------------------|--------------------------------------------------------------------------------------|
| Aspirante Notificaciones     | elm                                                                                                    | Q Buscar                                                                             |
| Información personal         | Bolatia laformativo No. (1)                                                                                                    | Notificación Fecha Publicación Acciones                                              |
| Cambiar contraseña           | de Méritos FGN 2024                                                                                                    | CONFIRMACIÓN PAGO 04/02/2025 02:07 PM 🗹                                              |
| Cargue de Documentos         | La Fiscala General de la Macider y la UT Convectoria FON 2024 Informan que:<br>Se encuentra publicado el Acavirdo de comorcitante para per destar a 4000<br>vecentes definitivas de la pienta de personal de la Fiscalia.<br>Domende entrel al Acavirdo de como de Encuence de Carrans Encuental                                                                                                    | Registros por página 10 💌 1 – 1 of 1 < >                                             |
| ⋒ Inscripción                | Conduct and a factorial y to domenticate the Dates of a Constant Sector<br>Constant and Sector and Sector and Se |                                                                                      |

8. En el módulo **"Información Personal"**, podrá visualizar los datos ingresados durante su registro. También tendrá la opción de revisar y modificar su información, EXCEPTO los siguientes campos: número de documento de identidad, departamento y municipio de nacimiento, fecha de nacimiento, departamento y municipio de expedición, y fecha de expedición.

Las modificaciones permitidas podrán realizarse únicamente hasta la fecha de cierre de inscripciones.

|         | Concurso de Méritos FGN 2024                            |                                | C — Nombre de usuario:                   | XXXX XXXX                                | ALÍA                |
|---------|---------------------------------------------------------|--------------------------------|------------------------------------------|------------------------------------------|---------------------|
|         | SIDC M3                                                 | Gestionar Información Personal | ۵ <b>،</b>                               | Gestión > Gestionar Información Personal | DE LA NACIÓN        |
|         | ⋒ Aspirante                                             | 1 Datos Básicos                |                                          |                                          |                     |
|         | Notificaciones <ul> <li>Información personal</li> </ul> | Tipo de documento*             | ■ 123456789<br>Número de identificación* | ۵                                        |                     |
|         | Cambiar contraseña                                      | Primer Nombre*                 | Segundo Nombre                           | 2                                        |                     |
| (She)   | Cargue de Documentos                                    | Primer Apellido*               | Segundo Apellido                         | ۵                                        |                     |
| 1141441 |                                                         | MASCULINO -                    |                                          |                                          | <b>MALÍA</b>        |
|         |                                                         |                                |                                          |                                          | THAT AND A          |
|         |                                                         |                                | EXMINANCIO EN LA<br>IXECELENCIA          | FISC<br>GENERAL DE                       | ALÍA<br>E LA NACIÓN |

En el módulo de **"Cargue de Documentos"** usted podrá cargar los **documentos de educación, experiencia y otros soportes** que considere relevantes para participar en el Concurso de Méritos FGN 2024.

| Concurse de Méricas FON 2026     SEDECES      Aspirante     Notificaciones     Información personal     Cambiar contraseña     Sergua de Documentos     Inscripción                                                                                                    | Cargue de Documentos Favor adjuntar todos los documentos que considere necesar OTROS SOPORTES Aupirante Recuerdo: Para los empleos de FISCAL DEL ECADO, deberá acrecta Documentos Q. Buscar Tipo | rios para participar en el Concurso de Méritos FGN 2024<br>EDUCACIÓN<br>car la condición de cualadano colombiano par nacimiento, cargue los soportes en este especio.<br>Acciones | C Period Contractional Contraction  C Period Contraction  C Period Contraction  C Perio | ALÍA<br>De la nación |
|----------------------------------------------------------------------------------------------------|----------------------------------------------------------------------------------------------------|----------------------------------------------------------------------------------------------------|----------------------------------------------------------------------------------------------------|----------------------|
| The second second secon | GENERAL DE L                                                                                                    |                                                                                                    | Desarrollado por Grifes © Derechos reservados Unilibre 2024<br>A MACION<br>C Mombre de usuario: XXXX XXXX<br>(a) > Gention > Cambiar contraseña                                                                                                    | SALÍA<br>Delanación  |
| Aspirante     Notificaciones     Información personal     Cambiar contraseña     Cargue de Documentos     Inscripción                                                                                                    | Contraseña<br>Contraseña<br>Confirmar Contraseña                                                                                                    | de que la contraseña coincida e                                                                                                    | n ambos campos                                                                                                    | ALÍA<br>DE LA NACIÓN |

Nota: para cambiar su contraseña deberá ir al módulo "Aspirante" y en el submódulo "Cambiar contraseña" deberá diligenciar los campos para Contraseña y Confirmación de Contraseña.

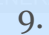

19

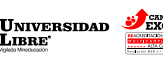

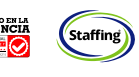

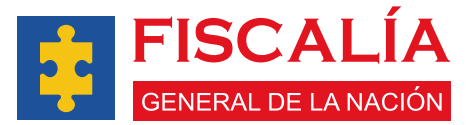

. En el módulo de **"Selección de Empleos"** podrá visualizar todos los empleos ofertados Concurso de Méritos FGN 2024, asimismo, podrá seleccionar y pagar el derecho de inscripción al empleo de su interés.

| Concurso de Méritos FON 2024               |                                                                                      | 🕻 🚽 Nombre de usuario: XXXX XXXX                         |
|--------------------------------------------|--------------------------------------------------------------------------------------|----------------------------------------------------------|
| SIDCA3 Selección de                        | e Empleo                                                                             | (m) > Inscripción > Selección de Empleo                  |
| Aspirante A continuaci                     | ión, consulte la Oferta Pública de Empleo de Carrera Especial- OPECE y seleccione el | empleo al cual quiere inscribirse.                       |
| Notificaciones<br>Información personal     | ۵                                                                                    | *                                                        |
| Cambiar contraseña<br>Cargue de Documentos | Ingreso                                                                              | Ascenso                                                  |
| Conscripción                               | EMPLEOS                                                                              | EMPLEOS                                                  |
| > Empleos                                  | Cantidad - Nivel Jerarquico - Vacantes                                               | Cantidad - Nivel Jerarquico - Vacantes                   |
|                                            | 1-ASISTENCIAL-10<br>1-PROFESIONAL-20                                                 | 1 PROFESIONAL-10<br>1-TÉCNICO-11                         |
|                                            | INGRESAR                                                                             | INGRE SAR                                                |
|                                            |                                                                                      |                                                          |
|                                            |                                                                                      | Desarrollado por GnTec @ Derechos reservados Unilibre 20 |

Nota 1: cabe aclarar que los aspirantes que no cuenten con Derechos de Carrera no tendrán habilitado el módulo de Ascenso, y únicamente visualizarán el módulo de Ingreso.

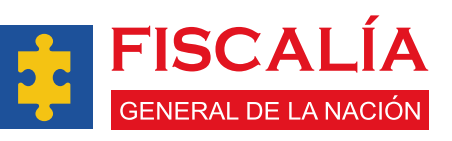

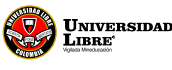

20

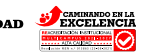

Staffing

## **CARGUE DE DOCUMENTOS**

1. Para comenzar con el proceso de inscripción es **OBLIGATORIO** que en la sección de **Otros Soportes** cargue su documento de identidad por ambas caras (dicho documento NO podrá ser eliminado posteriormente), una vez cargado, la aplicación le permitirá cargar los demás documentos de educación, experiencia y otros soportes.

Debe dar clic en el botón **agregar (+)** para añadir el documento.

| Concurso de Meditos FON 2024                                 | Cargue de Documentos                                                   |                                                        | C ■ Nombre de usuario: XXXX XXXX<br>Gestión > Cargue de Documentos                     |  |
|--------------------------------------------------------------|------------------------------------------------------------------------|--------------------------------------------------------|----------------------------------------------------------------------------------------|--|
| Aspirante                                                    | Favor adjuntar todos los documentos que considere necesar              | ios para participar en el Concurso de Méritos FGN 2024 |                                                                                        |  |
| Notificaciones<br>Información personal<br>Cambiar contraseña | Aspirante Recurde: Para los empleos de FISCAL DELEGADO, deberá acredit | e DUCACIÓN                                             |                                                                                        |  |
| Cargue de Documentos     Inscripción                         | Тіро                                                                   | Acciones                                               | Registros por página 10 = 1 - 2 - < >                                                  |  |
|                                                              |                                                                        | Para agregar un documento                              | hacer clic en el botón +<br>Desarrollado por Gallec & Derechos reservados Unilize 2024 |  |

Luego se desplegará una lista en la que deberá seleccionar Documento de identidad.

| - Tipo Documento Solicitado*           |                                |                            |                   |                       |                                                                                                    |
|----------------------------------------|--------------------------------|----------------------------|-------------------|-----------------------|----------------------------------------------------------------------------------------------------|
| Documento de identidad                 |                                |                            |                   | lm                    | ·                                                                                                    |
| Documento de identidad                 |                                |                            |                   | <i>d</i> .)           |                                                                                                    |
| Tarjetas y/o matricula profesional     |                                |                            |                   | $\cup$                |                                                                                                    |
| Certificado de antecedentes fiscales e | xpedido por la Contraloría Gen | eral de la República.      |                   |                       |                                                                                                    |
| Certificado de antecedentes disciplina | ios expedido por la Procuradu  | ıría General de la Nación. |                   |                       |                                                                                                    |
| Licencia Conducción                    |                                |                            |                   |                       |                                                                                                    |
| Libreta Militar                        |                                |                            |                   |                       | <b>*</b>                                                                                                    |
|                                        | Se desple                      | gara una lista pa          | ara su selección. |                       | A STATE                                                                                                    |
|                                        |                                |                            |                   |                       |                                                                                                    |
|                                        |                                |                            |                   |                       |                                                                                                    |
|                                        |                                |                            |                   | and the second second | Construction of the local distribution of the local distribution of th |
|                                        |                                |                            |                   |                       |                                                                                                    |
|                                        |                                | A                          | CAMINANDO EN LA   |                       |                                                                                                    |

A continuación, debe cargar el soporte en **formato PDF** y deberá contar con un **tamaño máximo 2.5 MB.** 

| Anrenar Documento Soporte                      | ×        |        |
|------------------------------------------------|----------|--------|
| Tipo Documento Solicitado*                     |          |        |
| Documento de identidad                         | <u> </u> |        |
| Cargar archivo .pdf                            |          |        |
| Seleccionar archivo Sin archivos seleccionados |          | ται ία |
| * Tamaño máximo (2.5 Mb) en Formato PDF        |          |        |
| Guardar Cancelar                               |          |        |
|                                                | - 1      |        |
|                                                |          |        |
| E EISCALIA E EISCALIA E EISCALIA               |          | 1      |

Dando clic en **"Seleccionar archivo"** se abrirá una ventana emergente para que cargue el documento:

| 🎯 Abrir                                  |                                 | ×                                                   |
|------------------------------------------|---------------------------------|-----------------------------------------------------|
| $\leftrightarrow \rightarrow \checkmark$ | ↑ Downloads                     | · → Buscar en Nueva carpeta タ                       |
| Organizar 👻 I                            | Nueva carpeta                   | ■ - ■ ?                                             |
| _                                        | Nombre                          | Fecha de modificación Tipo Tama                     |
| Escritorio<br>Descargas<br>Document      | V la semana pasada Concurso.pdf | 23/01/2025 12:07 a.m. Documento Adob                |
|                                          | *                               |                                                     |
| 🕑 Música                                 | *                               |                                                     |
| Vídeos                                   | *                               |                                                     |
|                                          | Nombre: Concurso.pdf            | Todos los archivos (*.*) Abrir Cancelar             |
|                                          | 22                              | EXCERDING Staffing FISCALÍA<br>GENERAL DE LA NACIÓN |

Una vez cargado el documento podrá visualizarlo:

| Agregar Documento Soporte<br>Tipo Documento Solicitado*                                                   |                        | ×                          |
|----------------------------------------------------------------------------------------------------|------------------------|----------------------------|
|                                                                                                    | 1 / 1   − 100% +   I S | ± ₩ :<br>ALÍA<br>HEANAGION |
| Cargar archivo .pdf<br>Seleccionar archivo Doc1.pdf<br>* Tamaño máximo (2.5 Mb) en Formato PDF<br>Guardar | Guardar                | ALÍA<br>DE LA NACIÓN       |

Luego, será redirigido al listado de documentos en el **Módulo de Otros Soportes**, en donde podrá evidenciar que el soporte ya se encuentra cargado de manera exitosa:

| 3                                                         |                                                                                                |                                                                       | C 💻 Nombre de usuario: XXXX XXXX                            |        |
|-----------------------------------------------------------|------------------------------------------------------------------------------------------------|-----------------------------------------------------------------------|-------------------------------------------------------------|--------|
| SIDCA3                                                    | Cargue de Documentos                                                                           |                                                                       | Gestión > Cargue de Documentos                              |        |
| TOTAL STREET, MORE THE ADDREET, MORE THE STREET, MORE THE | Favor adjuntar todos los documentos que considere necesarios para participar                   | en el Concurso de Méritos FGN 2024                                    |                                                             |        |
| Aspirante                                                 | OTROS SOPORTES                                                                                 | EDUCACIÓN                                                             | EXPERIENCIA                                                 |        |
| Notificaciones                                            | Aspirante Recuerde: Para los empleos de FISCAL DELEGADO, deberá acreditar la condición de ciud | adano colombiano por nacimiento, cargue los soportes en este espacio. |                                                             |        |
| Cambiar contraseña                                        | Documentos Q Buicer                                                                            |                                                                       | <b>• •</b>                                                  |        |
| Cargue de Documentos                                      | Тіро                                                                                           | Acciones                                                              |                                                             |        |
| Inscripcion                                               | Documento de identidad                                                                         | ß                                                                     | Regionos por página 10 💌 1=1 of 1 < >                       |        |
|                                                           |                                                                                                |                                                                       |                                                             |        |
|                                                           |                                                                                                |                                                                       |                                                             |        |
|                                                           | Da                                                                                             | r clic para poder visualizar                                          | el archivo cargado                                          |        |
|                                                           |                                                                                                |                                                                       |                                                             |        |
|                                                           |                                                                                                | /                                                                     | Desarrollado por GinTec & Derechos reservados Unilibre 2024 |        |
|                                                           | Documento agregado c                                                                           | on Éxito                                                              |                                                             |        |
|                                                           |                                                                                                | Inclusion                                                             |                                                             |        |
|                                                           |                                                                                                |                                                                       | FISCA                                                       | LÍA    |
|                                                           |                                                                                                | Viglada Westcacon                                                     | GENERAL DE LA                                               | NACIÓN |

Para poder visualizar el archivo cargado, deberá dar clic en el **Módulo de Acciones** y allí encontrará el resumen del archivo cargado:

| ≡ accddf5e-7338-49fa-a97b-978b3e85f65c 1 / 1   - 400% +   E I I - 200% +   E I - 200% - 200% |  |
|----------------------------------------------------------------------------------------------------|--|
|                                                                                                    |  |
| Cargar archivo .pdf Seleccionar archivo Sin archivos seleccionados A Tamaño máximo (2.5 Mb) en Formato PDF                                                                                                    |  |

Nota: si usted se postula a una vacante para el cargo de Fiscal se requiere acreditar la condición de: Ciudadano Colombiano por nacimiento lo cual podrá demostrar con la cédula de ciudadanía o el registro civil de nacimiento.

En caso de que usted no haya cargado inicialmente el documento de identidad, visualizará un aviso donde se le informa que debe anexar, de no hacerlo la aplicación SIDCA3 no le permitirá avanzar con el cargue de los demás soportes de educación, experiencia u otros.

| Concurso de Méritos FGN 2024                                 | Cargue de Documentos                                                                                                    |                                                                                                    | Nombre de usuario: XXXX XXXX     Sestión > Cargue de Documentos                                                                                                    |                   |
|--------------------------------------------------------------|----------------------------------------------------------------------------------------------------|----------------------------------------------------------------------------------------------------|----------------------------------------------------------------------------------------------------|-------------------|
| Aspirante                                                    | Pavor adjuntar todos los documentos que considere neces<br>OTROS SOPORTES                                                                     | EDUCACIÓN                                                                                                    | EXPERIENCIA                                                                                                    |                   |
| Notificaciones<br>Información personal<br>Cambiar contraseña | Tenga en cuenta: En esta sección cargue todos los documentos correspo<br>Humano-ETDH (Técnicos Laborales (certificados de aptitud ocupacional | ondientes a educación formal (bachiller, pregnados y posgnados), informal (cursos, se<br>l o centificado de conocimientos académicos). | eminarios, simposios (duración inferior a 160 horas)) y Educación para el Trabajo y el Desarrollo<br>Es indispensable curgar como mínimo el documento de identidad (por ambas<br>caras) en la sección de otros secontes. Tenas en cuenta que si no lo adurat no |                   |
| Cargue de Documentos     Inscripción                         | Tipo Estudio Grado Escolaridad Ins                                                                                                    | stitución Programa Fecha Inicio                                                                                                    | podrá continuar con la inscripción.<br>Fecha Final Fecha Expedición Acciones                                                                                                    |                   |
|                                                              |                                                                                                    |                                                                                                    | Registros por página 10 👻 1 - 2 of 2 < >                                                                                                    |                   |
|                                                              |                                                                                                    |                                                                                                    |                                                                                                    |                   |
|                                                              |                                                                                                    | Universidad                                                                                                    | Staffing FISC                                                                                                    | ALÍA<br>la nación |

Luego de realizar el paso 1, la aplicación se habilitará para que siga cargando los demás documentos que considere.

En la sección de **Otros Soportes** podrá cargar: tarjeta/o matricula profesional, certificado de antecedentes fiscales, certificado de antecedentes disciplinarios, licencia de conducción, libreta militar, nacionalidad (Registro Civil), Otro documento y Enfoque Diferencial.

Los interesados en participar por una vacante ofertada en el Departamento Archipiélago de San Andrés, Providencia y Santa Catalina, deberá cargar al momento de la inscripción en SIDCA3, la tarjeta de residencia expedida por la Oficina de Control de Circulación y residencia, OCCRE.

| The Descence Debels data                                                                      |  |
|-----------------------------------------------------------------------------------------------|--|
| Libo nocruteuo zoicitado.                                                                     |  |
| Tarjetas y/o matricula profesional                                                            |  |
| Certificado de antecedentes fiscales expedido por la Contraloría General de la República.     |  |
| Certificado de antecedentes disciplinarios expedido por la Procuraduría General de la Nación. |  |
| Licencia Conducción                                                                           |  |
| Libreta Militar                                                                               |  |
| Nacionalidad                                                                                  |  |
|                                                                                               |  |
|                                                                                               |  |
|                                                                                               |  |
| Se desplegara una lista para su selección.                                                    |  |
|                                                                                               |  |
|                                                                                               |  |
|                                                                                               |  |

3. Para cargar los documentos en la **Sección de Educación**, debe dar clic en el botón de **agregar (+)** para añadirlo.

| Ē                                                                                                    | 🖸 💻 Nombre de usuario: XXXX XXXX                                                                                                    | SAT ÍA -                 |
|----------------------------------------------------------------------------------------------------|----------------------------------------------------------------------------------------------------|--------------------------|
| Concurso de Méritos FGN 2024<br>SIDCA3                                                                                                    | Cargue de Documentos                                                                                                    | ALIA                     |
|                                                                                                    | Favor adjuntar todos los documentos que considere necesarios para participar en el Concurso de Méritos FGN 2024                                                                                                    | DE LA NACIÓN             |
| Aspirante                                                                                                    | OTROS SOPORTES EDUCACIÓN EXPERIENCIA                                                                                                    |                          |
| Notificaciones<br>Información personal                                                                                                    | Tenga en quenta: En esta sección cargue todos los documentos correspondientes a educación formal (bachiller, pregrados y posgrados), informal (cursos, seminarios, simposios (duración inferior a 160 horas)) y Educación para el Trabajo y el Desarrollo<br>Humano- ETDH (Técnicos Laborales (certificados de aptrud ocupacional o Certificado de conocimientos académicos). |                          |
| Cambiar contraseña                                                                                                    | Documentos Q, Buscar 😌 😋                                                                                                    |                          |
| Inscripción     Inscripción     Inscripci     Inscripci     Inscripción     Inscripción     Inscripci | Tipo Estudio Grado Escolaridad Institución Programa Fecha Inicio Fecha Final Fecha Expedición Acciones                                                                                                    |                          |
|                                                                                                    | Dar clic en el botón agregar +                                                                                                    |                          |
|                                                                                                    | 25                                                                                                    | <b>ALÍA</b><br>La nación |

Después de dar clic en agregar se abrirá una pantalla en la que tendrá que diligenciar los campos: tipo estudio, grado de escolaridad, institución, programa, fechas, asimismo, deberá cargar el soporte correspondiente.

| Tipo Estudio *                                       |                                                |     |          |
|------------------------------------------------------|------------------------------------------------|-----|----------|
| Educación formal                                     |                                                | •   |          |
| Grado Escolaridad *                                  | Institución :PONTIFICIA UNIVERSIDAD JAVERIANA* | _   |          |
| Profesional (Pregrado)                               | PONTIFICIA UNIVERSIDAD JAVERIANA               |     | T A T    |
| Programa ADMINISTRACION DE EMPRESAS - Bogotá, D.C. * | Codigo Snies Programa                          |     |          |
| ADMINISTRACION DE EMPRESAS - Bogotá, D.C.            | 953                                            | 2   | DE LA NA |
| si no encuentra el programa, ingréselo               |                                                |     |          |
| Fecha Inicio *                                       | Fecha Final *                                  | _   |          |
| 01/01/2013                                           | 06/12/2018                                     |     |          |
| En curso                                             |                                                | - 1 |          |
| Fecha Expedición del Certificado 21-02-2025          |                                                |     |          |
| dd/mm/aaaa                                           |                                                |     |          |
|                                                      |                                                |     |          |
|                                                      |                                                | -   |          |
| Cargar archive pdf Diligenciar tod                   | os los campos con los datos solicitados.       | Ť   |          |

Luego, debe cargar el soporte de educación en formato **PDF** con un **tamaño máximo 2.5 MB** 

| En curso                                       |                     | DAL Í     |
|------------------------------------------------|---------------------|-----------|
| Fecha Expedición del Certificado<br>dd/mm/aaaa |                     | DE LA NAC |
| Cargar archivo .pdf                            | Seleccionar archivo |           |
| Seleccionar archivo Sin archivos seleccionados | Im                  |           |
| * Tamaño máximo (2.5 Mb) en Formato PDF        |                     |           |
| Guardar Cancelar                               |                     |           |
|                                                |                     | v         |
|                                                |                     |           |
|                                                |                     |           |
|                                                |                     |           |
|                                                |                     |           |

Dando clic en **"Seleccionar archivo"** se abrirá una ventana emergente para que cargue el documento:

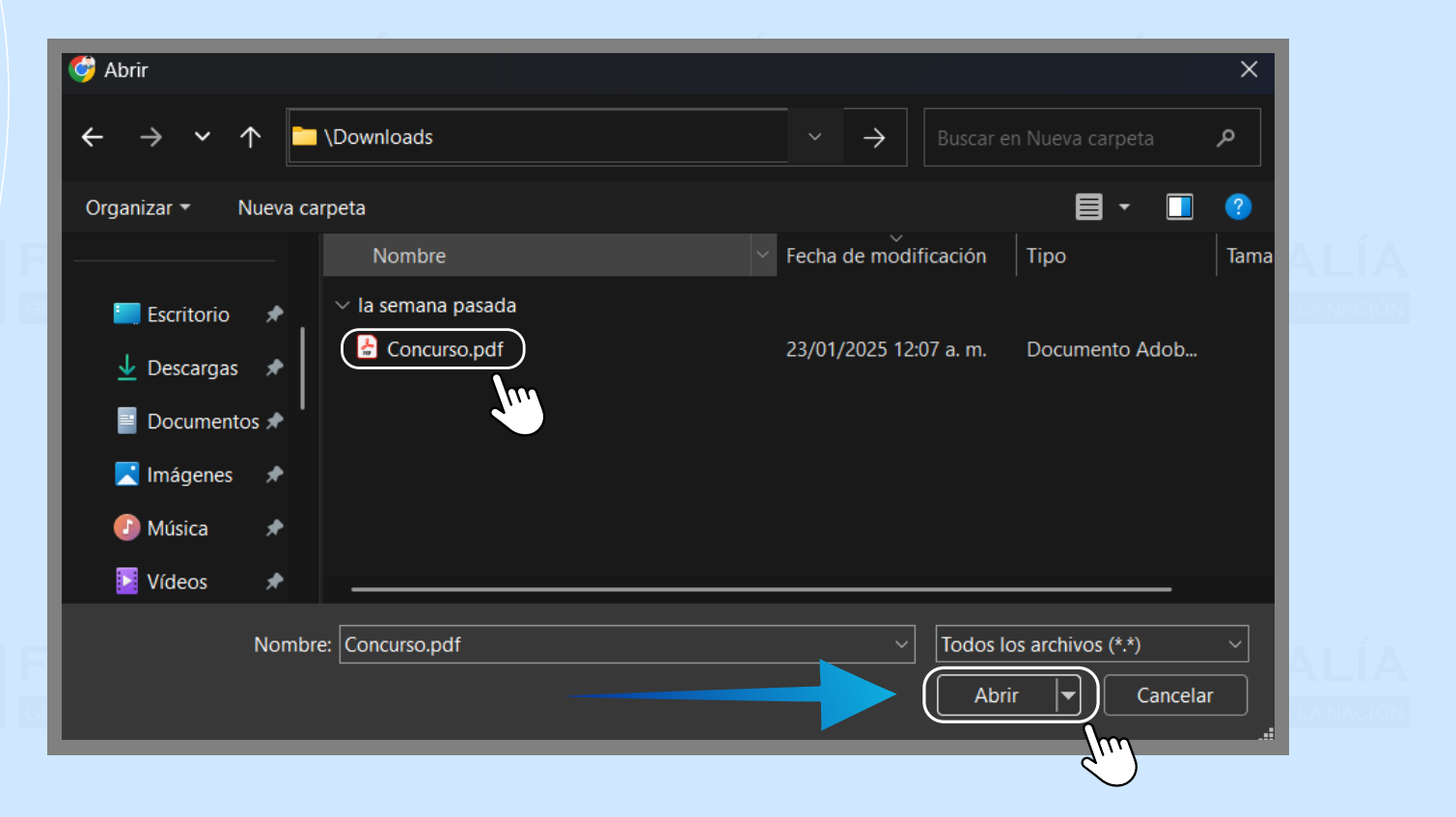

#### Una vez cargado el documento podrá visualizarlo:

| Fecha Inicio *                         | Fecha Final *          |       |
|----------------------------------------|------------------------|-------|
| En curso                               |                        |       |
| Fecha Expedición del Certificado       |                        |       |
| dd/mm/aaaa                             |                        |       |
| ≡ 0f8c6336-e8d7-4b0c-bf16-8b4c8a709108 | 1 / 1   - 125% +   🗄 🔕 | ± ⊕ : |
|                                        |                        |       |
| XXXXXXXXXXXXXXXXXXXXXXXXXXXXXXXXXXXXXX |                        |       |
|                                        |                        |       |
|                                        |                        |       |
|                                        |                        |       |

Luego de verificar si el documento cargado corresponde al soporte de los datos que usted diligenció, debe dar clic en el botón "**Guardar**".

| Agregar Documento Soporte Educación     | × . |  |
|-----------------------------------------|-----|--|
| Cargar archivo .pdf                     | LAN |  |
| * Tamaño máximo (2.5 Mb) en Formato PDF |     |  |
| Guardar Guardar                         | ×   |  |

Finalmente, será redirigido al listado de documentos en el apartado de Educación, en donde podrá evidenciar que el soporte ya se encuentra cargado de manera exitosa:

Para poder visualizar el archivo cargado, deberá dar clic en el **Módulo de Acciones** y allí encontrará el resumen del archivo cargado

| ī                            |                                                                 |                                                                       |                                                          |                                                                   |                            |                              |                                         |                                        |             |
|------------------------------|-----------------------------------------------------------------|-----------------------------------------------------------------------|----------------------------------------------------------|-------------------------------------------------------------------|----------------------------|------------------------------|-----------------------------------------|----------------------------------------|-------------|
| Concurso de Méritos FGN 2024 | Carque de Documentos                                            | 8                                                                     |                                                          |                                                                   |                            |                              |                                         | > Gestión > Carque de Documento        |             |
| SIDCA3                       | ourgue de Dooumento.                                            |                                                                       |                                                          |                                                                   |                            |                              | <u>س</u>                                | r ocston r ouget te potanent           |             |
| Aspirante                    | Favor adjuntar todos los                                        | documentos que considere                                              | e necesarios para part                                   | icipar en el Concurso de Mé                                       | ritos FGN 2024             |                              |                                         |                                        | -           |
| Notificacioner               |                                                                 | OTROS SOPORTES                                                        | _                                                        | ED                                                                | UCACIÓN                    |                              | EXPERIE                                 | NCIA                                   |             |
| Información personal         | Aspirante Recuerde: En esta sec<br>Humano- ETDH (Técnicos Labor | ción cargue todos los documento<br>ales (certificados de aptitud ocup | os correspondientes a edu<br>acional o Certificado de co | cación formal (bachiller, pregrados<br>onocimientos académicos]). | s y posgrados), informal ( | cursos, seminarios, simposic | os (duración inferior a 160 horas)) y E | Educación para el Trabajo y el Desarro |             |
| Cambiar contraseña           |                                                                 |                                                                       |                                                          |                                                                   |                            |                              |                                         |                                        | LANACIÓN    |
| > Cargue de Documentos       | Documentos Q Bu                                                 | scar                                                                  |                                                          |                                                                   |                            |                              |                                         | <b>+ C</b>                             |             |
| Inscripción                  | Tipo Estudio                                                    | Grado Escolaridad                                                     | Institución                                              | Programa                                                          | Fecha Inicio               | Fecha Final                  | Fecha Expedición                        | Acciones                               |             |
|                              | Educación formal                                                | Profesional (Pregrado)                                                | PONTIFICIA<br>UNIVERSIDAD                                | / ADMINISTRACION DE<br>EMPRESAS - Bogotá,                         | 2013-01-01                 | 2018-12-06                   |                                         | 🦻 🖻                                    |             |
|                              |                                                                 |                                                                       | JAVERIANA                                                | D.C.                                                              |                            |                              | Registros por página 10 👻               | 1/2012 3                               |             |
|                              |                                                                 |                                                                       |                                                          |                                                                   |                            |                              |                                         |                                        |             |
|                              |                                                                 |                                                                       |                                                          |                                                                   |                            |                              |                                         |                                        |             |
|                              |                                                                 |                                                                       |                                                          | Dar cli                                                           | ic nara r                  | oder visi                    | ualizar el ar                           | chivo carga                            |             |
|                              |                                                                 |                                                                       |                                                          | Dar ci                                                            | ic para p                  |                              |                                         | chivo cargat                           |             |
|                              |                                                                 |                                                                       |                                                          |                                                                   |                            |                              |                                         |                                        |             |
|                              |                                                                 |                                                                       | Documento a                                              | gregado con ExitoII                                               |                            |                              |                                         |                                        | ALIA        |
|                              |                                                                 |                                                                       |                                                          |                                                                   |                            |                              | Desarrollado po                         | r GnTec                                | bre 2024    |
|                              |                                                                 |                                                                       | É                                                        |                                                                   |                            | 77777                        |                                         |                                        |             |
|                              | Jocumento a                                                     | agregado                                                              | con Exit                                                 | 0                                                                 |                            |                              |                                         |                                        |             |
|                              |                                                                 |                                                                       |                                                          |                                                                   |                            |                              |                                         |                                        | - Isanniki  |
|                              |                                                                 |                                                                       |                                                          |                                                                   |                            |                              |                                         |                                        |             |
|                              |                                                                 |                                                                       |                                                          |                                                                   | Caminando en la            |                              |                                         | FISC                                   | ΔΙΙΔ        |
|                              |                                                                 |                                                                       | - 😸 E                                                    | JNIVERSIDAD 🥙                                                     | EXCELENCIA                 | Staffing                     |                                         |                                        |             |
|                              | 5                                                               | 8                                                                     |                                                          |                                                                   |                            |                              |                                         | GENERAL D                              | E LA NACIÓN |
|                              |                                                                 |                                                                       |                                                          |                                                                   |                            |                              |                                         |                                        |             |

| itar                                                 |                  |                                  | ×            | -         |
|------------------------------------------------------|------------------|----------------------------------|--------------|-----------|
| Tipo Estudio *                                       |                  |                                  |              |           |
| Educación formal                                     |                  |                                  | *            |           |
| Grado Escolaridad *                                  | - Institución :F | ONTIFICIA UNIVERSIDAD JAVERIANA* |              |           |
| Profesional (Pregrado)                               | ▼ PONTIFICIA     | A UNIVERSIDAD JAVERIANA          |              |           |
| Programa ADMINISTRACION DE EMPRESAS - Bogotá, D.C. * | Codigo Snies     | Programa                         |              |           |
| ADMINISTRACION DE EMPRESAS - Bogotá, D.C.            | 953              |                                  | 2            |           |
| si no encuentra el programa, ingréselo               |                  |                                  |              |           |
| Fecha Inicio *                                       | - Fecha Final *  | •                                |              |           |
| 01/01/2013                                           | 06/12/201        | 8                                |              | EAL       |
| En curso                                             |                  |                                  |              |           |
|                                                      |                  |                                  |              | JE LA NAC |
| dd/mm/aaaa                                           |                  |                                  |              |           |
|                                                      |                  |                                  |              |           |
| = 7-400365 LL40 41 -765 0/03-035440L                 |                  | \$                               | . <b>.</b> . |           |

Para cargar los documentos en la **Sección de Experiencia**, debe dar clic en el botón de **agregar (+)** para añadirlo.

| Información personal   Cargue de Documentos   Inscripción     Decumentos     Inscripción     Decumentos     Inscripción     Decumentos     Inscripción     Decumentos     Inscripción     Decumentos     Inscripción     Decumentos     Inscripción     Decumentos     Inscripción     Decumentos     Inscripción     Decumentos     Inscripción     Decumentos     Inscripción     Decumentos     Inscripción     Decumentos     Inscripción     Decumentos     Inscripción     Decumentos     Inscripción     Inscripción     Inscripción     Inscripción     Inscripción     Inscripción     Inscripción     Inscripción     Inscripción     Inscripción     Inscripción     Inscripción     Inscripción     Inscripción     Inscripción     Inscripción     Inscripción     Inscripción                                                                                                    |
|----------------------------------------------------------------------------------------------------|
| Notificaciones   Información personal   Cambiar contraseña   Documentos   Inscripción     Empresa   Cargo   Fecha Inicio     Pecha Inicio     Registros por página     10 - 0 or 0                                                                                                    |
| Notificaciones     Auptrante Recuerdo: Annes de cargar los sopontes de experiencia, consulte los criterios para la validación documental establecidos en el aniculo XX del Acuerdo XXX del Acuerdo X |
| Notificaciones                                                                                                    |
| Aspirante                                                                                                    |

Después de dar clic en agregar se abrirá una pantalla en la que tendrá que diligenciar los campos: empresa, cargo, fecha inicio, fecha final, asimismo, deberá cargar el soporte correspondiente.

| Agregar Documento Soporte Experiencia         |                    | × |
|-----------------------------------------------|--------------------|---|
| PRUEBA                                        | Cargo*<br>ANALISTA |   |
| En curso     Fecha Expedición del Certificado |                    |   |
| dd/mm/aaaa                                    |                    |   |

#### Diligenciar todos los campos con los datos solicitados.

Luego, debe cargar el soporte de experiencia en **formato PDF** con un **tamaño máximo 2.5 MB.** 

| Agrega                         | ar Documento Soporte Exp                                                                     | eriencia         |          |                                                                       |   | ×                   |                   |
|--------------------------------|----------------------------------------------------------------------------------------------|------------------|----------|-----------------------------------------------------------------------|---|---------------------|-------------------|
| Cary<br>Seld<br>* Tam.<br>Guai | gar archivo .pdf<br>eccionar archivo Concurso.pc<br>naño máximo (2.5 Mb) en<br>rdar Cancelar | f<br>Formato PDF | Seleccio | nar archivo                                                           |   |                     |                   |
|                                |                                                                                              |                  |          |                                                                       |   |                     |                   |
|                                |                                                                                              | 30               |          | AD CANTINATO EN LA<br>EXCELENCIA<br>International Official Statistics | 5 | FISC.<br>GENERAL DE | ALÍA<br>La Nación |

Dando clic en **"Seleccionar archivo"** se abrirá una ventana emergente para que cargue el documento:

|                                                                                                    | - Downloads                                                | × → Buscar en Nueva carpeta A                                                         |
|----------------------------------------------------------------------------------------------------|------------------------------------------------------------|---------------------------------------------------------------------------------------|
| Organizar 🔻 Nu                                                                                          | ieva carpeta                                               |                                                                                       |
|                                                                                                    | Nombre                                                     | Fecha de modificación Tipo Tama                                                       |
| <ul> <li>Escritorio</li> <li>Descargas</li> <li>Documentos</li> <li>Imágenes</li> <li>Música</li> </ul> | <ul> <li>Ia semana pasada</li> <li>Concurso.pdf</li> </ul> | 23/01/2025 12:07 a.m. Documento Adob                                                  |
| Vídeos                                                                                                  | *                                                          |                                                                                       |
| N                                                                                                    | Nombre: Concurso.pdf                                       | <ul> <li>✓ Todos los archivos (*.*) ✓</li> <li>✓ Abrir ▼ Cancelar</li> <li></li></ul> |

### Una vez cargado el documento podrá visualizarlo:

| PRUEBA                           | ANALISTA      | AL |
|----------------------------------|---------------|----|
| — Fecha Inicio * ————            | Fecha Final * |    |
| 01/05/2015                       | 15/06/2020    |    |
| En curso                         |               |    |
| Fecha Expedición del Certificado |               |    |
| dd/mm/aaaa                       |               |    |
|                                  |               |    |
|                                  |               |    |
|                                  |               |    |

Luego de verificar si el documento cargado corresponde al soporte de los datos que usted diligencio, debe dar clic en el botón "**Guardar**".

| Agregar Documento Soporte Experiencia   | × |            |
|-----------------------------------------|---|------------|
|                                         |   | CALÍ       |
|                                         |   | DE LA NACI |
| Cargar archivo .pdf                     |   |            |
| Seleccionar archivo                     |   |            |
| * Tamaño máximo (2.5 Mb) en Formato PDF |   |            |
| Guardar Cancelar                        |   |            |
| Guardar                                 |   |            |
| Im                                      |   | - A 1 1    |

Finalmente, será redirigido al listado de documentos en el **apartado de Experiencia**, en donde podrá evidenciar que el soporte ya se encuentra cargado:

| rgue de Documentos                     | locumentos que considere neces                           | arios para participar en el Concurs      | so de Méritos FGN 2024                  |                                                 |
|----------------------------------------|----------------------------------------------------------|------------------------------------------|-----------------------------------------|-------------------------------------------------|
| <b>sirante Recuerde:</b> Antes de caro | OTROS SOPORTES<br>nar documentos en la bandeia de entrad | a, consulte Especificaciones del documen | EDUCACION                               | EXPERIENCIA                                     |
| Documentos Q Busc                      | car                                                      |                                          | , , , , , , , , , , , , , , , , , , , , | • •                                             |
| Empresa                                | Cargo                                                    | Fecha Inicio                             | Fecha Final                             | Fecha Expedición Acciones                       |
| PRUEBA                                 | ANALISTA                                                 | 2015-05-01                               | 2020-06-15                              | Registros por página 10 1 of 1 - >              |
|                                        | cumentos lista                                           | do de docume                             | ntos                                    |                                                 |
| stado de do                            |                                                          |                                          |                                         |                                                 |
| stado de do                            |                                                          |                                          |                                         |                                                 |
| stado de do                            |                                                          |                                          | Dar                                     | r clic para poder visualizar el archivo cargado |

Para poder visualizar el archivo cargado, deberá dar clic en el **apartado de Acciones** y allí encontrará el resumen del archivo cargado.

|                                      |                        | i     | ^   |
|--------------------------------------|------------------------|-------|-----|
| Empresa*                             | Cargo*                 |       |     |
| PRUEBA                               | ANALISTA               |       |     |
| Fecha Inicio *                       | - Fecha Final *        |       |     |
| 01/05/2015                           | 15/06/2020             |       |     |
|                                      |                        |       | EA. |
| En curso                             |                        |       |     |
| Fecha Expedición del Certificado     |                        |       |     |
| dd/mm/aaaa                           |                        |       |     |
|                                      |                        |       |     |
| ∃b28780c-f508-44b2-b1df-449986d90aee | 1 / 1   - 100% +   🗄 🔊 | ± 🖶 : |     |
|                                      |                        |       |     |
|                                      |                        |       |     |

Nota: recuerde que SOLO hasta la fecha de cierre de inscripciones podrá subir, descargar, editar o eliminar sus archivos.

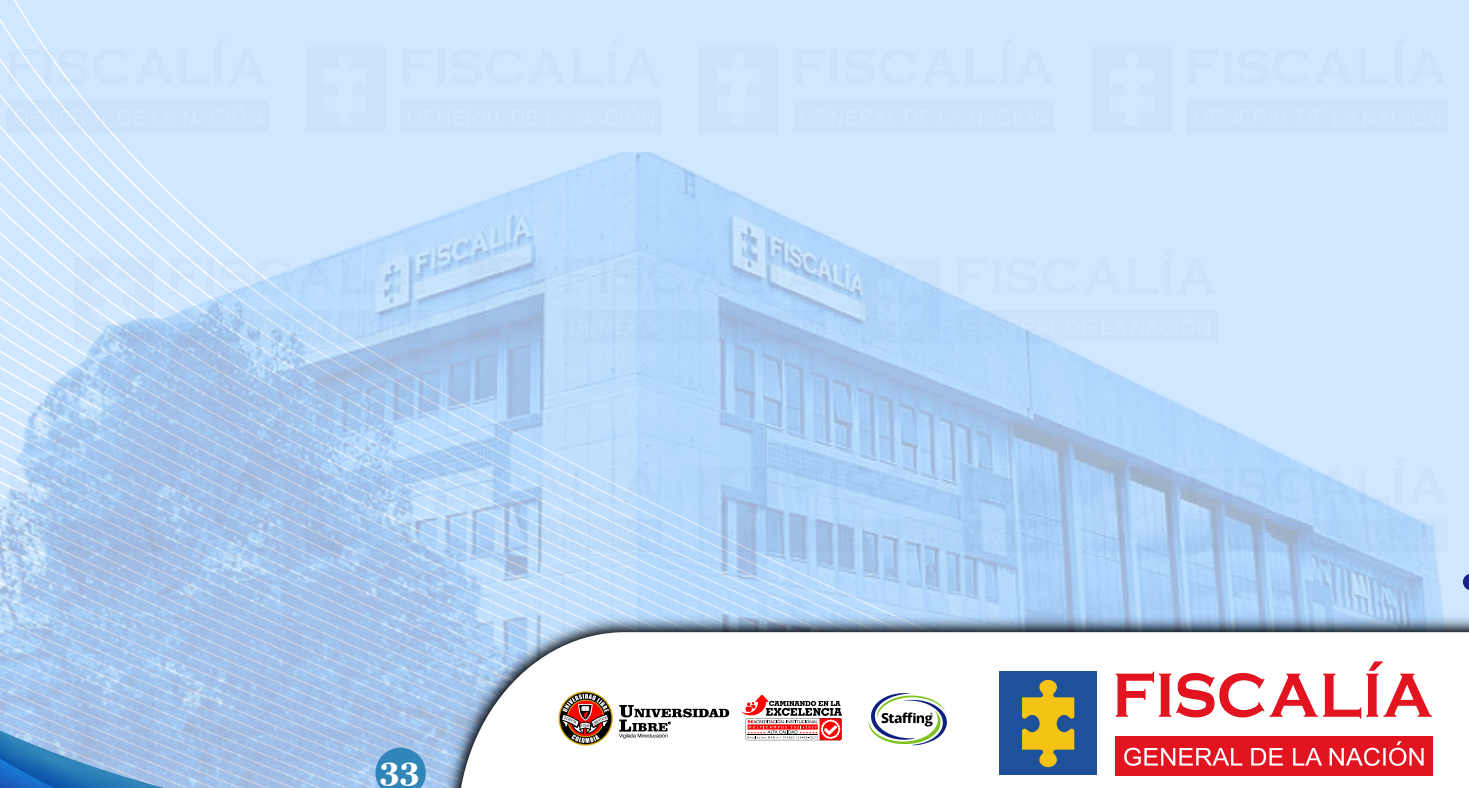

## CONSULTA DE LA OPECE, INSCRIPCIÓN Y PAGO DE DERECHOS DE PARTICIPACIÓN AL EMPLEO

1. Es importante aclarar que el **Concurso de Méritos FGN 2024** cuenta con (2) dos modalidades: **Ingreso y Ascenso.** 

En la modalidad de Ingreso se podrá inscribir cualquier persona

Para la modalidad de Ascenso, se podrán inscribir **SOLO** aquellos **SERVIDORES PÚBLICOS** que ostentan derechos de carrera en la Fiscalía General de la Nación. Los Servidores con esta condición deberán aspirar al empleo inmediatamente superior del que ostentan derechos de carrera. A manera de ejemplo: si un servidor ostenta derechos de carrera en el empleo de secretario administrativo III del nivel asistencial, puede inscribirse en ascenso para el empleo de secretario ejecutivo y, si sus derechos de carrera fueran en este último, podría participar en ascenso para una vacante de Técnico III.

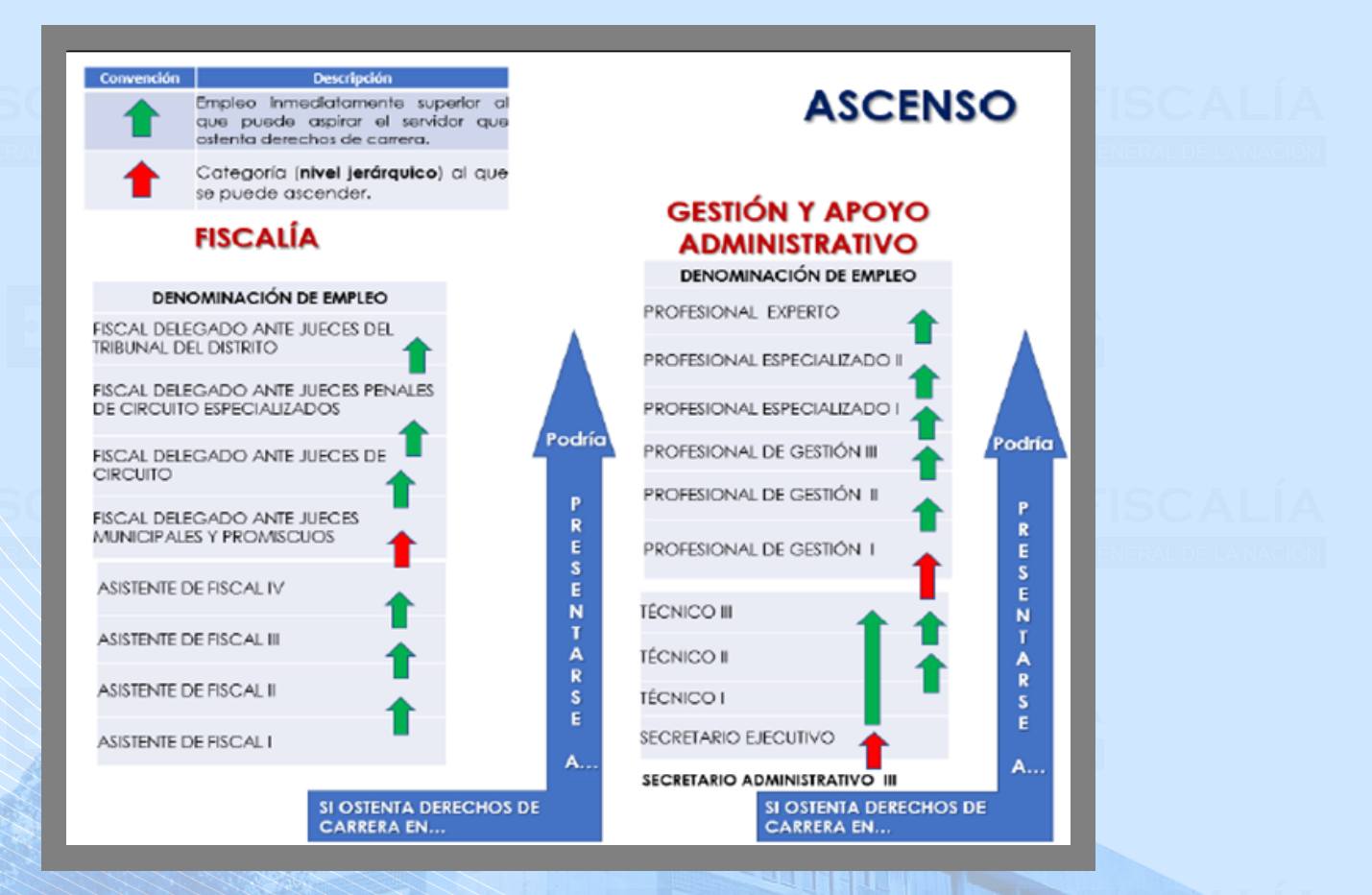

Recuerde que solo podrá inscribirse a UN (1) ÚNICO EMPLEO.

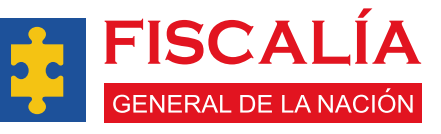

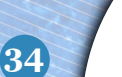

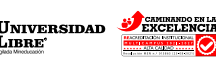

Para realizar la postulación a una de las vacantes ofertadas en el Concurso de Méritos FGN 2024 deberá dirigirse al módulo de **inscripción – Empleos.** 

Nota: recuerde que los aspirantes que no cuenten con Derechos de Carrera en la Fiscalía General de la Nación. No tendrán habilitado el módulo de Ascenso, y únicamente visualizarán el módulo de Ingreso.

| Concurso de Méritos EGN 2024                     |                                                                                                    | 🕄 💻 Nombre de usuario: XXXX XXXX                             | ALÍA         |
|--------------------------------------------------|----------------------------------------------------------------------------------------------------|--------------------------------------------------------------|--------------|
| SIDC A3                                          | Selección de Empleo                                                                                   | Inscripción > Selección de Empleo                            | DE LA NACIÓN |
| Aspirante                                        | A continuación, consulte la Oferta Pública de Empleo de Carrera Especial- OPECE y seleccione el emple | to al cual quiere inscribirse.                               |              |
| <ul> <li>Inscripción</li> <li>Empleos</li> </ul> | ۵                                                                                                    | ٠                                                            |              |
|                                                  | Ingreso                                                                                               | Ascenso                                                      |              |
|                                                  | EMPLEOS                                                                                               | EMPLEOS                                                      |              |
|                                                  | Cantidad - Nivel Jenarguloo - Vacantes                                                                | Cantidad - Nivel Jeranguloo - Vacantes                       |              |
|                                                  | 2-ASISTENCIAL-20<br>1-PROFESIONAL-20<br>1-TÉCNICO-11                                                  | 2 PROFESIONAL 20<br>1-TÉCNICO 11                             |              |
|                                                  |                                                                                                    |                                                              | ALÍA         |
|                                                  | (m)                                                                                                   | $d_{i}$                                                      | DE LA NACIÓN |
|                                                  |                                                                                                    | Desarrollado por tinfrec & Derechos reservados Unilibre 2024 |              |

3. Luego la aplicación lo direccionará a una pantalla en donde deberá dar clic en el botón **agregar (+)** 

| Concurso de Méritos FGN 2024                                       |                                                            |                                    |                                                     |                                                              | c <b>–</b>                                                                              | Nombre de usuario: XXXX XXXX                    |              |
|--------------------------------------------------------------------|------------------------------------------------------------|------------------------------------|-----------------------------------------------------|--------------------------------------------------------------|-----------------------------------------------------------------------------------------|-------------------------------------------------|--------------|
| SIDC A3                                                            | Selección de Empleo                                        |                                    |                                                     |                                                              |                                                                                         | A > Inscripción > Selección de Empleo           | IALIA        |
| Aspirante                                                          | Seleccionar empleo en la modalidad de ING                  | RESO                               |                                                     |                                                              |                                                                                         |                                                 | DE LA NACIÓN |
| Notificaciones                                                     | Empleo seleccionado Q Buscar                               |                                    |                                                     |                                                              |                                                                                         | <b>• •</b>                                      |              |
| Información personal<br>Cargue de Documentos<br>Cambiar contraseña | Código Denominación Número<br>Empleo de Empleo Inscripción | Modalidad Nivel Área<br>Jerárquico | Departamento<br>Salario Presentación I<br>de Prueba | Municipio Proceso<br>Presentación / Sub<br>de Prueba proceso | Ubicación Cludades<br>De La De<br>Vacante Ubicación<br>Por De Las<br>Dirección Vacantae | Número<br>de<br>vacantes Engleo                 |              |
| Inscripción                                                        | Sin Datos                                                  |                                    |                                                     |                                                              | Seccional                                                                               |                                                 |              |
| > Empleos                                                          |                                                            |                                    |                                                     |                                                              |                                                                                         |                                                 |              |
|                                                                    |                                                            |                                    |                                                     |                                                              |                                                                                         |                                                 |              |
|                                                                    | I≼ voiver                                                  | Dar clic en el l                   | botón 🕂 pa                                          | ra agrega                                                    | r un Emple                                                                              | eo.                                             |              |
|                                                                    | J & Voire                                                  | Dar clic en el l                   | botón 🕂 pa                                          | ra agrega                                                    | r un Emple                                                                              | por Gaffice & Detechos reservados Unilibre 2024 |              |

Se desplegará una ventana la cual contiene diferentes filtros que le permitirán identificar el empleo de su preferencia.

4.

|                                     |                             |                                                                                                    |                                                                                                    |                      |                                                             |                                                                                                    |                                                                                                    | 100 million -                                 |                                                   |               | -  | • ·      |
|-------------------------------------|-----------------------------|----------------------------------------------------------------------------------------------------|----------------------------------------------------------------------------------------------------|----------------------|-------------------------------------------------------------|----------------------------------------------------------------------------------------------------|----------------------------------------------------------------------------------------------------|-----------------------------------------------|---------------------------------------------------|---------------|----|----------|
| Código de Emple                     | د                           | De                                                                                                    | enominación de Emp                                                                                                    | bleo                 | Nivel J                                                     | lerárquico                                                                                                    |                                                                                                    | ▼ Área                                        |                                                   |               |    |          |
| Salario                             |                             | • Pr                                                                                                    | oceso / Sub proces                                                                                                    | D                    | 2 Númer                                                     | o Vacantes                                                                                                    |                                                                                                    | Ubicació                                      | in del empleo                                     |               | -) | LAT-     |
|                                     |                             |                                                                                                    | 6                                                                                                    | Bu                   | Limpiar                                                     |                                                                                                    |                                                                                                    |                                               |                                                   |               | _  |          |
|                                     |                             |                                                                                                    | <b>[</b> 3]—                                                                                                    |                      |                                                             | •                                                                                                    |                                                                                                    |                                               |                                                   |               | -  | DE LA NA |
| ferta Pública de E                  | mnloos Q Bu                 |                                                                                                    |                                                                                                    |                      |                                                             |                                                                                                    |                                                                                                    |                                               |                                                   |               |    |          |
|                                     | inpress.                    | Iscar                                                                                                    |                                                                                                    |                      |                                                             |                                                                                                    |                                                                                                    |                                               |                                                   |               | •  |          |
| Código<br>Empleo                    | Número de<br>vacantes       | Denominación<br>de Empleo                                                                                                    | Área                                                                                                    | Modalidad            | Proceso/SubProceso                                          | Ubicación del<br>empleo                                                                                                    | Distribución de<br>las vacantes                                                                          | Salario                                       | Nivel<br>Jerárquico                               | Acciones      | ~  |          |
| Código<br>Empleo<br>I-101-M-01-(44) | Número de<br>vacantes       | Denominación<br>de Empleo<br>FISCAL<br>DELEGADO ANTE<br>TRIBUNAL DEL<br>DISTRITO                                                             | Área<br>MISIONAL                                                                                                    | Modalidad            | Proceso/SubProceso<br>INVESTIGACIÓN<br>Y<br>JUDICIALIZACIÓN | Ubicación del<br>empleo<br>DIRECCIONES<br>SECCIONALES                                                                         | Distribución de<br>las vacantes<br>ANTIOQUIA: (1)<br>ATLANTICO: (3)<br>BOGOTA : (                        | Salario<br>\$16,700,972.00                    | Nivel<br>Jerárquico<br>PROFESIONAL                | Acciones      |    |          |
| Código<br>Empleo<br>I-101-M-01-(44) | Número de<br>vacantes<br>44 | Denominación<br>de Empleo<br>FISCAL<br>DELEGADO ANTE<br>TRIBUNAL DEL<br>DISTRITO<br>FISCAL<br>DELEGADO ANTE<br>TRIBUNAL DEL<br>DELEGADO ANTE | Área<br>MISIONAL<br>UBICADOS EN EL<br>DEPARTAMENTO<br>ARCHIPIÉLAGO<br>DE SAN ANDRÉS,<br>PROVIDENCIA Y<br>SANTA<br>CATALINA | Modalidad<br>INGRESO | Proceso/SubProceso<br>INVESTIGACIÓN<br>Y<br>JUDICIALIZACIÓN | Ubicación del<br>empleo<br>DIRECCIONES<br>SECCIONALES<br>DEPARTAMENTO<br>DE SAN ANCRES,<br>PROVIDENCIA Y<br>SANTA<br>CATALINA | Distribución de<br>las vacantes<br>ANTIOQUIA: (1)<br>ATLANTICO: (2)<br>BOGOTA : (<br>SAN ANDRES: (1)<br> | Salario<br>\$16,700,972.00<br>\$16,700,972.00 | Nivel<br>Jerárquico<br>PROFESIONAL<br>PROFESIONAL | Acciones<br>③ |    |          |

Criterio de búsqueda por ubicación del empleo en Direcciones Seccionales (Fiscalía) o Subdirecciones Regionales (Gestión y Apoyo Administrativo).

| Búsqueda<br>Código de Empleo                                              | Denominación de Empleo          | Nivel Jerárquico                             | Area                                                                                                   |
|---------------------------------------------------------------------------|---------------------------------|----------------------------------------------|----------------------------------------------------------------------------------------------------|
| Salario                                                                   | Proceso / Sub proceso           | Número Vacantes                              | Ubicación del empleo                                                                                   |
| Oferta Pública de Empleos. Q Buscar                                       |                                 | uscar 🛰 Limplar 🗖                            | DEPARTAMENTO ARCHIPIELAGO DE<br>SAN ANDRES, PROVIDENCIA Y SANTA<br>CATALINA<br>DIRECCIONES SECCIONALES |
| Código Número de Denomina<br>Empleo vacantes de Empl<br>FISCAL<br>DELEGAD | ación Área Modalidad<br>IO ANTE | Proceso/SubProci<br>del empleo<br>Manizales: | Salariu Jerárquico                                                                                     |
|                                                                           |                                 |                                              |                                                                                                    |
|                                                                           |                                 | Universidad Categoria Staffing               |                                                                                                    |

En la parte inferior podrá ver ejemplos de la **Oferta Pública de Empleos de Carrera Especial - OPECE** que están disponibles.

| Código de Empleo               |                       | D                                                   | enominación de Em                                                                                                    | pleo      |                         | Nivel .              | ierárquico                                                                           |                                                | •       | Área                                   |                                                                         |                            |        |           |
|--------------------------------|-----------------------|-----------------------------------------------------|----------------------------------------------------------------------------------------------------|-----------|-------------------------|----------------------|--------------------------------------------------------------------------------------|------------------------------------------------|---------|----------------------------------------|-------------------------------------------------------------------------|----------------------------|--------|-----------|
| Salario                        |                       | • P                                                 | roceso / Sub proces                                                                                                  | 0         |                         | Númer                | o Vacantes                                                                           |                                                |         | Ubicaci                                | ón del empleo                                                           |                            | - Char |           |
|                                |                       |                                                     |                                                                                                    |           | BuscarQ                 | Limpiar              |                                                                                      |                                                |         |                                        |                                                                         |                            | Ľ      |           |
| ferta Pública de Er            | mpleos. Q But         | car                                                 |                                                                                                    |           |                         |                      | -                                                                                    |                                                |         |                                        |                                                                         |                            | C      |           |
| Código<br>Empleo               | Número de<br>vacantes | Denominación<br>de Empleo                           | Área                                                                                                    | Modalidad | Proceso,                | SubProcesc           | Ubicación del empleo                                                                 | Distribución de<br>las vacantes                | Salario | 5                                      | Nivel<br>Jerárquico                                                     | Acciones                   |        | PALI      |
| I-101-M-01-(44)                | 44                    | FISCAL<br>DELEGADO ANTE<br>TRIBUNAL DEL             | MISIONAL                                                                                                    | INGRESO   | INVESTI<br>Y<br>JUDICIA | BACIÓN               | DIRECCIONES                                                                          | ANTIOQUIA: (1)<br>ATLANTICO: (3)<br>BOGOTA : ( | \$16,70 | 00,972.00                              | PROFESIONAL                                                             | 0                          |        | DE LA NAC |
| I-101-M-SAI-(1)                | 1                     | FISCAL<br>DELEGADO ANTE<br>TRIBUNAL DEL<br>DISTRITO | MISIONAL -<br>UBICADOS EN EL<br>DEPARTAMENTO<br>ARCHIPIÉLAGO<br>DE SAN ANDRÉS,<br>PROVIDENCIA Y<br>SANTA<br>CATALINA | INGRESO   |                         |                      | DEPARTAMENTO<br>ARCHIPIELAGO<br>DE SAN ANDRES,<br>PROVIDENCIA Y<br>SANTA<br>CATALINA | SAN ANDRES: (1)                                | \$16,70 | 00,972.00                              | PROFESIONAL                                                             | ۲                          |        |           |
| I-105-AP-02-(1)                | 1                     | PROFESIONAL<br>EXPERTO                              | GESTIÓN Y<br>APOYO                                                                                                   | INGRESO   | COMUN                   | CACIÓN Y<br>NAMIENTO | SUBDIRECCIONES<br>REGIONALES DE                                                      | NIVEL CENTRAL:<br>(1) "Durante la              | \$15,6  | 54,081.00                              | PROFESIONAL                                                             | 0                          | ,      |           |
| Salario                        |                       | • P                                                 | roceso / Sub proces                                                                                                  | 0         | BuscarQ                 | Númer                | o Vacantes                                                                           |                                                |         | Ubicación<br>SUBDIR<br>DEPARI<br>ANDRE | del empleo<br>ECCIONES REGIONA<br>AMENTO ARCHIPIE<br>S. PROVIDENCIA Y S | ALES DE APO<br>LAGO DE SAN |        | DELANAC   |
| ferta Pública de Er            | npleos. Q Bus         | car                                                 |                                                                                                    |           |                         |                      |                                                                                      |                                                |         | DIRECC                                 | IONES SECCIONALE                                                        | s                          | Jun    | <b>)</b>  |
| Empleo                         | vacantes              | de Empleo<br>FISCAL                                 | Área                                                                                                    | Modalidad | Proceso/                | SubProceso           | empleo                                                                               | Distribución de<br>las vacantes                | Salario | )                                      | Nivel<br>Jerárquico                                                     | Acciones                   |        |           |
| I-101-M-01-(44)                | 44                    | DELEGADO ANTE<br>TRIBUNAL DEL<br>DISTRITO           | MISIONAL                                                                                                    | INGRESO   | Y<br>JUDICIA            | IZACIÓN              | DIRECCIONES<br>SECCIONALES                                                           | ANTIOQUIA: (1)<br>ATLANTICO: (3)<br>BOGOTA : ( | \$16,70 | 00,972.00                              | PROFESIONAL                                                             | 0                          |        | •         |
| I-101-M-SAI-(1)                | 1                     | FISCAL<br>DELEGADO ANTE<br>TRIBUNAL DEL<br>DISTRITO | MISIONAL -<br>UBICADOS EN EL<br>DEPARTAMENTO<br>ARCHIPIÉLAGO<br>DE SAN ANDRÉS,<br>PROVIDENCIA Y<br>SANTA<br>CATALINA | INGRESO   |                         |                      | DEPARTAMENTO<br>ARCHIPIELAGO<br>DE SAN ANDRES,<br>PROVIDENCIA Y<br>SANTA<br>CATALINA | SAN ANDRES: (1)                                | \$16,70 | 00,972.00                              | PROFESIONAL                                                             | ۲                          |        |           |
| I-105-AP-02-(1)                | 1                     | PROFESIONAL<br>EXPERTO                              | GESTIÓN Y<br>APOYO                                                                                                   | INGRESO   | COMUNI<br>RELACIO       | CACIÓN Y<br>NAMIENTO | SUBDIRECCIONES<br>REGIONALES DE                                                      | NIVEL CENTRAL:<br>(1) "Durante la              | \$15,65 | 54,081.00                              | PROFESIONAL                                                             | 0                          |        | DALÍ      |
| eleccione el empleo<br>úsqueda | de su interés.        |                                                     |                                                                                                    |           |                         |                      |                                                                                      |                                                |         | lin cive                               |                                                                         | -                          | ×      | DE LA NAC |
| Codigo de Empleo               |                       |                                                     | enominación de Emp                                                                                                   | bleo      |                         | Nivel J              | erarquico                                                                            |                                                | •       | Ubicación                              | del empleo                                                              |                            |        |           |
| Salario                        |                       | • P                                                 | roceso / Sub proces                                                                                                  | 0         |                         | Númer                | o Vacantes                                                                           |                                                |         | DEPART                                 | AMENTO ARCHIPIE                                                         | LAGO DE SAM                | N A    |           |
| ferta Pública de Er            | npleos. Q em          | Car                                                 |                                                                                                    |           | Buscar                  | Limpiar              |                                                                                      |                                                |         |                                        |                                                                         |                            | G      |           |
| Código                         | Número de             | Denominación                                        | Área                                                                                                    | Modalidad | Processo                | SubProcess           | Ubicación del                                                                        | Distribución de                                | Salaria |                                        | Nivel                                                                   | Acciones                   |        |           |
| Empleo                         | vacantes              | de Empleo                                           | MISIONAL -<br>UBICADOS EN EL                                                                                         | moulludu  | Floces0/                | our rocest           | empleo<br>DEPARTAMENTO<br>ARCHIPIELAGO                                               | las vacantes                                   | Jaiarik |                                        | Jerárquico                                                              | Accivites                  |        | TAL       |

37

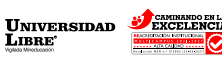

Staffing

CALIA

GENERAL DE LA NACIÓN

Al seleccionar una oferta de empleo y dar clic sobre "**Acciones**", se abrirá una ventana en la que podrá visualizar los detalles y la información completa de la oferta.

| No consecutivo"   6   Nimero de vacantes"   44   101-M-01-(44)   Endade   FISCAL DELEGADO ANTE TRIBUNAL DEL DISTRITO   Endade   FISCAL DELEGADO ANTE TRIBUNAL DEL DISTRITO   Modalidad*   Indereso   Nordereso   Nordereso                                                                                                    | eo                                                                                                    |                                                                                                    | ×   |
|----------------------------------------------------------------------------------------------------|----------------------------------------------------------------------------------------------------|----------------------------------------------------------------------------------------------------|-----|
| No consecutivo"       6         6                                                                                                    |                                                                                                    |                                                                                                    | ~   |
| 6       Inter-04(4)         Nimero de racantes*       Denominación de empleo*         44       FISCAL DELEGADO ANTE TRIBUNAL DEL DISTRITO         Entidad*       FISCAL DELEGADO ANTE TRIBUNAL DEL DISTRITO         Entidad*       Akres*         FISCALÍA       Modalidad*         INGRESO       NIVESTIGACIÓN Y JUDICIALIZACIÓN         Salario       Nivel Jaráquico*         Stalario       Nivel Jaráquico*         Requisitos de Paricipación*       Nivel Jaráquico*         Requisitos de Paricipación*       Profesto Principal*         A Ser ciudadano colombiano. B. En el caso de los empleos de Fiscal, en cumplimiento de lo señalado en el<br>artículo 127 de la Ley 270 de 1996, se requiere ser ciudadano colombiano de nacimiento, condición que debe<br>ser acredida por el aspirante. C. Aceptar en su totalidad la regulas establecidas para este acrourso de<br>meritos. D. Reguistarse en la aplicación SIDCAS. E. Cargar en la aplicación SIDCAS al a documentación que<br>se pretenda hacer valer para la etapa de Verificación del Cumplimiento de los sofial do ourientación de la politica criminal, de acuerdo con la Constitución y la normativa vigente.         Participación y posterimentes en la nue los Sirbunales Superiores de Distrito Judicial a fin de realizar la investigación de los<br>hachos punibles y conductas que revisten características de delito, así como contribuir al desarrollo e<br>implementación de la politica criminal, de acuerdo con la Constitución y la normativa vigente.                                                                                                    | consecutivo*                                                                                                  | Código de Empleo*                                                                                                    | 1   |
| Ninero de vacantes*       Denominación de empleo*         44       FISCAL DELEGADO ANTE TRIBUNAL DEL DISTRITO         Enidad*       FISCAL DELEGADO ANTE TRIBUNAL DEL DISTRITO         Enidad*       Acrea*         MISIONAL       MISIONAL         Modaldad*       Proceso / Sub proceso         INVESTIGACIÓN Y JUDICIALIZACIÓN       Nivel Juránycio*         Profesto Principal*       Aser ciudadano colombiano. B. En el caso de los empleos de Fiscal, en cumplimiento de lo señalado en el artículo 127 de la Ley 270 de 1966, se requiere ser ciudadano colombiano de nacimiento, condición que debe ser acreditada por el aspirante. C. Aceptar en su totalidad la reglas establecidas para este acercurso de miteriación que de participación y posteriormete ne na unveba de Valoración del Complimiento de la accimientación que debe reacterísticas de delino, saí como contribuin a de saurollo e implementación de la política criminal, de acuerdo con la Constitución y la normativa vigente.         Participación y posteriormete ne an su totalidad la reglas establecidas para este o concurso de macimiento, condición que debe ser acreditada por el aspirante. C. Aceptar en su totalidad la reglas establecidas para este acercurso de macimientación que debe ser acreditada por el aspirante en su totalidad la reglas establecidas para este aconcurso de macimientación que debe reactor y a normativa vigente.         Participación y posteriormete ne na totalidad la reglas establecidas para este aconcurso de macimientación que debe reactiva de devino, saí como contribuin a de saurollo e implementación de la política criminal, de acuerdo con la Constitución y la normativa vigente.         Paricipaci                                                                                                    |                                                                                                    | I-101-M-01-(44)                                                                                                    |     |
| 44     FISCAL DELEGADO ANTE TRIBUNAL DEL DISTRITO       Emidad*                                                                                                    | mero de vacantes*                                                                                             | - Denominación de emoleo*                                                                                                    |     |
| Endad*  FISCALIA  Area*  Area*  Area*  MISIONAL  Proceso / Sub proceso  INVESTIGACIÓN JUDICIALIZACIÓN  NERESO  Slafaro Slafaro Slafaro Aser ciudadano colombiano. B. En el caso de los empleos de Fiscal, en cumplimiento de lo señalado en el artículo 127 de la Ley 270 de 1996, se requier ser ciudadano colombiano de nacimiento, condición que debe ser acreditada por el aspirante. C. Aceptar en su totalidad las reglas establecidas para el concurso de miertos. D. Registrarse en la aplicación SIDCAS. E. Cargar en ha aplicación SIDCAS total la documentación que se pretenda hacer valer para la ataga de Verificación del Cumplimiento de Registros en la protecimente. Estos do courso de implementación de la política criminal, de acuerdo con la Constitución y la normativa vigente.                                                                                                    |                                                                                                    | FISCAL DELEGADO ANTE TRIBUNAL DEL DISTRITO                                                                                                    |     |
| Initidad*       Area*         ISCALÍA       MISIONAL         Modelidad*       Proceso / Sub proceso         INVESTIGACIÓN Y JUDICIALIZACIÓN       INVESTIGACIÓN Y JUDICIALIZACIÓN         Salario       INVESTIGACIÓN Y JUDICIALIZACIÓN         Salario       Proceso / Sub proceso         110,700,972.00       INVESTIGACIÓN Y JUDICIALIZACIÓN         Requisitas de Participación*       Profesion Principal*         As ser ciudadano colombiano. B. En el caso de los empleos de Físcal, en cumplimiento de lo señalado en el<br>artículo 127 de la Ley 220 de 1996, se requires ser ciudadano colombiano de nacimiento, condición que deb<br>ser acreditada por el aspirante. C. Aceptar en su totalidad las reglas establecidas para este concurso de<br>metriculo. De aplication SIDCAS. E. Cargurar en la aplicación SIDCAS tota la documentación que<br>de per tenda hacer valer para la etapa de Verificación del Cumplimiento de Requisitos Minimos y Condiciones de<br>arritopación prosteriormente en la purbaba de Valoración de Antecententes. Estos documentos podrán ser<br>arraticipación prosteriormente no la no purbab de Valoración de Antecententes. Estos documentos podrán ser<br>arragados hasta la fecha de cierre de inscripciones y serán tenidos en cuenta para el o los dos (2) empleos para       Figure de cierre de inscripciones y serán tenidos en cuenta para el o los dos (2) empleos para                                                                                                    |                                                                                                    |                                                                                                    | 1   |
| FisCALÍA     MISIONAL       Modaldad*     Proceso / Sub proceso       INVERSO     INVESTIGACIÓN Y JUDICIALIZACIÓN       Salario     Nivel Jerárquico*       Stor,700,972.00     PROFESIONAL         Neguistros de Participación*     Aser ciudadano colombiano. B. En el caso de los empleos de Fiscal, en cumplimiento de lo señalado en el artículo 127 de la Ley 270 de 1996, se requiere ser ciudadano colombiano de nacimiento, condición que debe ser acreditada por el aspirante. C. Aceptar en su totalidad las reglas establecidas para este concurso de miniterso. D. Registrarse en la aglicación SIDCAS A. E. Cargar en la aplicación SIDCAS ACE. Cargar en la aplicación SIDCAS De Cargar en la aplicación SIDCAS De Cargar en la aplicación SIDCAS De Cargar en la aplicación del cumplimientación que debe ser acreditada por el aspirante. C. Aceptar en su totalidad las reglas establecidas para este concurso de minites D. Neguistros entración del Cumplimiento de Reguistros Minimos y Condiciones de Participación del Cumplimiento de Reguistros Minimos y Condiciones de erra de la política criminal, de acuerdo con la Constitución y la normativa vigente.                                                                                                    | idad*                                                                                                    | - Area*                                                                                                    | 1   |
| Modaldad*       Proceso / Sub proceso         INVESTIGACIÓN Y JUDICIALIZACIÓN         Salario       INVESTIGACIÓN Y JUDICIALIZACIÓN         Salario       Nel Jerárquico*         PROFESIONAL       PROFESIONAL         As er ciudadono colombiano. B. En el caso de los empleos de Fiscal, en cumplimiento de lo señalado en el artículo 127 de la Ley 270 de 1996, se requiere ser ciudadano colombiano de nacimiento, condición que debe ser acreditada por el aspirante. C. Aceptar en su totalídad las reglas establecidas para este concurso de metricion 1020 As L. Cargar en la aplicación SIDORA Sa C. Cargar en la aplicación SIDORA Sa C. Cargar en la aplicación SIDORA Sa C. Cargar en la aplicación SIDORA Sa C. Cargar en la aplicación SIDORA Sa C. Cargar en la aplicación SIDORA Sa C. Cargar en la aplicación del Cumplimiento de Reguistros Minimos y Condiciones de participación de la política criminal, de acuerdo con la Constitución y la normativa vigente.         Participación y posteriormente en la prueba de Valoración de Attacentense. Estos dos dos reamentos podráns ere cargados hasta la fecha de cierre de inscripciones y serán tenidos en cuenta para el olos dos (2) empleos para                                                                                                    | CALÍA                                                                                                    | MISIONAL                                                                                                    |     |
| NREESO       INVESTIGACIÓN Y JUDICIALIZACIÓN         ialario       Netel Elaránguico*         16.700.972.00       PROFESIONAL         Reculstos de Participación*       Profesional         A. Ser ciudadano colombiano. B. En el caso de los empleos de Fiscal, en cumplimiento de lo señalado en el<br>trifcuio 127 de la Ley 270 de 1996, se requirer ser ciudadano colombiano de nacimiento, condición que debe<br>méritos. D. Registrarse en la aplicación SIDCA3. E. Cargar en la aplicación SIDCA3 toda la documentación que<br>pe pretenda hacer valer para la etapa de Verificación del Cumplimiento de Requisitos Minimos y Condiciones de<br>rardicipación proteriormete en la pureba de Valocación de Ancedentes. Estos documentos portins er<br>targados hasta la fecha de cierre de inscripciones y serán tenidos en cuenta para el o los dos (2) empleos para       Propósito Principal*                                                                                                    | dalidad*                                                                                                    | - Proceso / Sub proceso                                                                                                    | ~   |
| Isilario Isilario Is  | GRESO                                                                                                    | INVESTIGACIÓN Y JUDICIALIZACIÓN                                                                                                    |     |
| Salario       Nivel Jestiquico*         Salario       PROFESIONAL         PROFESIONAL       PROFESIONAL                                                                                                    |                                                                                                    |                                                                                                    | 1   |
| PROFESIONAL PROFESIONAL PROFESIONAL PROFESIONAL PROFESIONAL PROFESIONAL PROFESIONAL Propósito Principal* Exercitedadano colombiano. B. En el caso de los empleos de Fiscal, en cumplimiento de lo señalado en el artículo 127 de la Ley 270 de 1996, se requirer ser ciudadano colombiano de nacimiento, condición que deb ser acreditada por el aspirante. C. Aceptar en su totalidad las reglas establecidas para este concurso de minterios. D. Registrarse en la aplicación SIDCAS. E. Cargar en la aplicación SIDCAS tota la documentación que se pretenda hacer valer para la etapa de Verificación del Cunglimiento de Requisitos Minimos y Condiciones de artícupación presteriormete en la prueba de Valoración de Antecententes. Estos documentos portán ser arargados hasta la fecha de cierre de inscripciones y serán tenidos en cuenta para el o los dos (2) empleos para                                                                                                    | ario                                                                                                    | - Nivel Jerárquico*                                                                                                    | 1   |
| Agr ciudadano colombiano. B. En el caso de los empleos de Fiscal, en cumplimiento de lo señalado en el<br>artículo 127 de la Ley 270 de 1996, se requiere ser ciudadano colombiano de nacimiento, condición que debe<br>ier acreditada por el aspirante. C. Aceptar en su totalidad las reglas establecidas para este concurso de<br>implementación de la política criminal, de acuerdo con la Constitución y la normativa vigente.<br>Esperienta hacer valer para la etapa de Verificación del Cumplimiento de Requisitos Minimos y Condiciones de<br>artícupación y posteriormente en la puruba de Valoración de Antecentens. Estos documentos portán ser<br>cargados hasta la fecha de cierre de inscripciones y serán tenidos en cuenta para el o los dos (2) empleos para                                                                                                    | 6,700,972.00                                                                                                  | PROFESIONAL                                                                                                    |     |
| Requisitos de Participación*       Propósito Principal*         S. Ser ciudadano colombiano. B. En el caso de los empleos de Fiscal, en cumplimiento de lo señalado en el trifucio 127 de la Leg 270 de 1996, se requiere ser ciudadano colombiano de nacimiento, condición que deb er acreditada por el aspirante. C. Aceptar en su totalidad las reglas establecidas para este concurso de méritos. D. Registrarse en la aplicación SIDCA3 toda la documentación que deb ere pretenda hacer valer para la etapa de Verificación de Cumplimiento de Requisitos Minimos y Condicionse de arritópación ser araridos hasta la fecha de cierre de inscripciones y serán tenidos en cuenta para el o los dos (2) empleos para       Propósito Principal*                                                                                                    |                                                                                                    |                                                                                                    |     |
| <ul> <li>Ser ciudadano colombiano. B. En el caso de los empleos de los empleos de fiscal, en cumplimiento de lo señialado en el rificulo 127 de la Ley 270 de 1996, se requiere ser ciudadano colombiano de nacimiento, condición que debe er acreditada por el aspirante.</li> <li>Ejercer la acción penal ante los Tribunales Superiores de Distrito Judicial a fin de realizar la investigación de los empleos de delto, así como contribuir al desarrollo e implementación penal ante los Tribunales Superiores de Distrito Judicial a fin de realizar la investigación de los entribuinal es acreditada por el aspirante.</li> <li>Ejercer la acción penal ante los Tribunales Superiores de Distrito Judicial a fin de realizar la investigación de los entribuinal es acreditado por el aspirante.</li> <li>Exercer la acción penal ante los Tribunales Superiores de Distrito Judicial a fin de realizar la investigación de los entribuinal es acreditado por el aspirante.</li> <li>Exercer la acción de los delto, así como contribuir al desarrollo e implementación de la política criminal, de acuerdo con la Constitución y la normativa vigente.</li> <li>Exercer la acción de los devententes. Estos documentos podrán ser araticipación y posteriormente en la prueba de Valención de Antecententes. Estos documentos podrán ser aragados hasta la fecha de cierre de inscripciones y serán tenidos en cuenta para el o los dos (2) empleos para</li> </ul>                                                                                                    | uisitos de Participación*                                                                                     | Propósito Principal*                                                                                                    | i l |
| tritcuio 127 de la Ley 270 de 1996, se requires ser ciudadano colombiano de nacimiento, condición que debe<br>méritos. D. Registrarse en la aplicación SIDCA3. E. Cargar en la aplicación SIDCA3 toda la documentación que<br>per pertenda hacer valer para la etapa de Verificación del Cumplimiento de Requisitos Minimos y Condiciones de<br>arritopación posteriormente en la pueba de Valocación de Antecedentes. Etas do cumentos portan ser<br>arargados hasta la fecha de cierre de inscripciones y serán tenidos en cuenta para el o los dos (2) empleos para                                                                                                    | Ser ciudadano colombiano. B. En el caso de los empleos de Fiscal, en cumplimiento de lo señalado en el        | Ejercer la acción penal ante los Tribunales Superiores de Distrito Judicial a fin de realizar la investigación de los                                                                                     |     |
| er el cutato por el aporta para la españe. El cuestra la construcción SIDCA3. El corgar en la placición SIDCA3 construcción SIDCA3. El corgar en la placición SIDCA3 construcción SIDCA3 construcción SIDCA3 c | ículo 127 de la Ley 270 de 1996, se requiere ser ciudadano colombiano de nacimiento, condición que debe       | hechos punibles y conductas que revisten características de delito, así como contribuir al desarrollo e<br>implementación de la política criminal, de seuerde con la Constitución y la pormativa vigente. |     |
| e pretenda hacer valer para la etapa de Verificación del Cumplimiento de Requisitos Minimos y Condiciones de<br>varticipación y posteriormente en la prueba de Valoración de Antecedentes. Estos documentos podrán ser<br>argados hasta la fecha de cierre de inscripciones y serán tenidos en cuenta para el o los dos (2) empleos para                                                                                                    | ritos. D. Registrarse en la aplicación SIDCA3. E. Cargar en la aplicación SIDCA3 toda la documentación que    | implementación de la política ciminal, de acuerdo con la constitución y la normativa vigente.                                                                                                    |     |
| articipación y posteriormente en la prueba de Valoración de Antecedentes. Estos documentos podrán ser<br>argados hasta la fecha de cierre de inscripciones y serán tenidos en cuenta para el o los dos (2) empleos para                                                                                                    | pretenda hacer valer para la etapa de Verificación del Cumplimiento de Requisitos Mínimos y Condiciones de    | 2                                                                                                    |     |
| argados hasta la fecha de cierre de inscripciones y serán tenidos en cuenta para el o los dos (2) empleos para                                                                                                    | rticipación y posteriormente en la prueba de Valoración de Antecedentes. Estos documentos podrán ser          |                                                                                                    |     |
|                                                                                                    | rgados hasta la fecha de cierre de inscripciones y serán tenidos en cuenta para el o los dos (2) empleos para |                                                                                                    | -   |

Tenga en cuenta que NO se está inscribiendo a una ubicación geográfica en específico (excepto las vacantes de San Andrés, Providencia y Santa Catalina), sino a una Dirección Seccional o Subdirección Regional de la planta global de la Fiscalía General de la Nación, según el empleo de su interés. Dicha ubicación será determinada durante la Audiencia Pública de Escogencia de Vacantes y en estricto orden de mérito en la lista de elegibles, Los interesados en participar por una vacante ofertada en el Departamento Archipiélago de San Andrés, Providencia y Santa Catalina, deberán cargar la respectiva tarjeta de residencia.

6. Una vez usted haya identificado el empleo al cual quiere aspirar, deberá dar clic en el botón de "**Registrar Empleo**".

| Empleo                                                             |                                                                                                    | × |  |
|--------------------------------------------------------------------|----------------------------------------------------------------------------------------------------|---|--|
| Ubicación del empleo<br>DIRECCIONES SECCIONALES                    | Distribución de las vacantes<br>ANTIOQUIA: (1) ATLANTICO: (3) BOGOTA: (2) BOLIVAR: (2) BOYACÁ: (1) CALI: (1) CESAR: (1)<br>CUNDINAMARAC: (2) HUILA: (1) MAGDALENA: (1) MEDILLIN: (1) META: (2) NIVEL CENTRAL: (18) NORTE DE<br>SANTANDER: (1) RISRATADA: (1) SANTANDER: (3) SUCHE: (1) TOLIMA: (1) VALLE DEL CAUXA: (1) "Durante<br>la Audiencia Pública de Escogencia de Vacantes y en estricto orden de mérito, el elegible con opción de<br>nombramiento seleccionará la Dirección Seccional o Subdirección Regional (según corresponda) de la<br>denominación del empleo que escogió al momento de la inscripción." |   |  |
| Confirme el Lugar de Presentación de la Prueba seleccionado por us | sted                                                                                                    |   |  |
| Departamento preserración prueba*<br>BOLIVAR                       | Municipio presentación prueba*     CARTAGENA                                                                                                    |   |  |
| Registrar Empleo Volver                                            |                                                                                                    | ļ |  |

Nota 1: recuerde que los aspirantes que no cuenten con Derechos de Carrera no tendrán habilitado el módulo de Ascenso, y únicamente visualizarán el módulo de Ingreso.

INIVERSIDAD

38

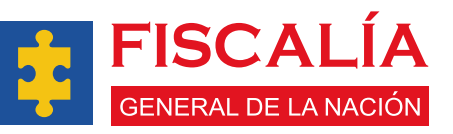

Nota 2: se reitera que durante la audiencia Pública de Escogencia de Vacantes y en estricto orden de mérito, el elegible con opción de nombramiento podrá seleccionar la Dirección Seccional o Subdirección Regional (según corresponda) de la denominación del empleo que escogió al momento de la inscripción.

7. Al momento de dar clic en Registrar el Empleo, se abrirá un mensaje de confirmación, en cual deberá dar "**Si agregar**" si está seguro o "**Cancelar**" si quiere revisar otro empleo.

| Empleo                                           | × .                                                                                                    |  |
|--------------------------------------------------|----------------------------------------------------------------------------------------------------|--|
| Ubicación del emples                             | Distribución de las vacantes     ANTIOQUIA: (1) ATLANTICO. (3) BOGOTA: (2) BOLIVAR: (2) BOYACÁ: (1) CALI: (1) CESAR: (1)     ANDERLIN: (1) META: (2) NIVEL CENTRAL: (18) NORTE DE     ANTIANDER: (3) SUCRE: (1) TOLIMA: (1) VALLE DEL CAUCA: (1) "Durante     de Vacantes y en estricto orden de métito, el elegible con opción de     ición Seccional o Subdirección Regional (según corresponda) de la     gió al momento de la inscripcion." |  |
| Confirme el Lugar de Presentación de la Prueba s | ¿Está usted seguro?<br>¡Anímese a postularse para este empleo!                                                                                                    |  |
| BOLIVAR                                          |                                                                                                    |  |
|                                                  | ¡Si, agregar!                                                                                                    |  |

8. Luego de registrar el empleo, un mensaje se desplegará y le indicará que fue agregado con éxito.

| Concurso de Méritos FGN 2024 |                                                                                                    | C 💻 Nombre de usuario: JAIR CARO                                      |           |
|------------------------------|----------------------------------------------------------------------------------------------------|-----------------------------------------------------------------------|-----------|
| SIDC A3                      | Selección de Empleo                                                                                                    | Inscripción      Selección de Empleo                                  |           |
| Aspirante                    | Seleccionar empleo en la modalidad de INGRESO                                                                                                    |                                                                       |           |
| Inscripción                  | Empleo soloccionado Q Buscar                                                                                                    | 0                                                                     |           |
|                              | Código Desominación Námero Modalidad N<br>Empleo de Empleo Insortpolin Modalidad Jeck Proceso / Jub Restort De La De Variante Albicación De La De Variante Albicación De La De Variante Albicación De Las De Variantes Albicación Variantes Albicación Variantes Albicac                                                                                                    | Número Estado Estado de del Liguidación Acciones /<br>vacantes Empleo |           |
|                              | resultado<br>cessado<br>cessado<br>cessado<br>resultado<br>(44) Testimula<br>resultado<br>resultado<br>r | 44 PRESELECCIO PENDIENTE 🗹 🖨                                          |           |
|                              |                                                                                                    | Registros por página 10 🔟 1 - 1 of 1 < >                              |           |
|                              |                                                                                                    |                                                                       |           |
|                              |                                                                                                    |                                                                       |           |
|                              |                                                                                                    |                                                                       |           |
|                              |                                                                                                    |                                                                       |           |
|                              |                                                                                                    | Desarrollado por Galler & Derechos reservados Unilitas 2024           |           |
|                              |                                                                                                    |                                                                       |           |
|                              |                                                                                                    |                                                                       | - UTILIAN |
|                              |                                                                                                    |                                                                       |           |
|                              |                                                                                                    | FISCA                                                                 | LIA       |
|                              |                                                                                                    |                                                                       |           |
|                              | 39                                                                                                    | GENERAL DE L                                                          | ANACION   |

Una vez registrado el empleo de su interés podrá visualizar las opciones de ver datos, eliminar empleo o pagar inscripción

Para pagar la inscripción al empleo deberá dar **clic en el signo \$** 

| Ĩ           | 🕄 🕳 Nombre de usuario: XXXX XXXX                                                                                                    |  |
|-------------|----------------------------------------------------------------------------------------------------|--|
| SIDCA3      | Selección de Empleo                                                                                                    |  |
|             | Seleccionar empleo en la modalidad de INGRESO                                                                                                    |  |
| Inscripción | Empleo seleccionado Q Buscar 🕒 🕑 🗾                                                                                                    |  |
| Empleos     | Ubicación<br>Departamento Municipio Proceso De La Ciudades<br>De Número Estado<br>Vacante De Número Estado Acciones Pagar<br>Modalidad Jerárquico Área Salario Presentación Presentación / Sub Por Ubicación de del Liquidación Acciones Pagar<br>de Prueba de Prueba proceso Dirección De Las vacantes Empleo<br>Seccional Vacantes |  |
|             | INGRESO PROFESIONAL FISCALIA \$10,87,280.0 BOGOTÁ BOGOTÁ FISCALIA 20 INSCRITO PAGADO C \$                                                                                                    |  |
|             | Dar clic en el icono (\$) para pagar la inscripción al empleo                                                                                                    |  |
|             | Desarrollado por GnTec ® Derechos reservados Unilizre 2024                                                                                                    |  |

10. Se recomienda revisar que todos sus datos sean correctos antes de realizar el pago. Recuerde que para inscribirse UNICAMENTE puede realizar su pago a través de el Botón PSE.

|                  |                               | ×                                              |
|------------------|-------------------------------|------------------------------------------------|
| Identificación   | Número Inscripción            | Nombres / Apellidos                            |
| 1233908314       | 0000028                       | XXX XXX                                        |
| Código de empleo | Concepto                      | - Denominación                                 |
| I-101-M-01-(44)  | PAGO DERECHOS DE INSCRIPCIÓN  | FISCAL DELEGADO ANTE TRIBUNAL DEL DISTRITO     |
|                  |                               |                                                |
| - Valor a Pagar  | Fecha limite de pago en linea | Referencia de pago                             |
| \$71,175.00      | 28/02/2025 10:03 AM           | 1131130028                                     |
| Estado           |                               |                                                |
| PENDIENTE        |                               |                                                |
|                  |                               |                                                |
|                  | Verifique sus datos y preceda | a realizar el pago, dar clic en Pagar Online   |
| Pagar Online     | Verifique sus datos y preceda | a a realizar el pago, dar clic en Pagar Online |
| Pagar Online     | Verifique sus datos y preceda | a a realizar el pago, dar clic en Pagar Online |

La aplicación lo direccionará a otra pestaña en donde deberá ingresar la información para realizar el respectivo pago de la inscripción. Una vez diligenciados los datos debe dar clic en el botón de "**Realizar pago**".

| PSE                                                                                                    |                                                                    |                                                                               |   |     | -000                                                                             |
|----------------------------------------------------------------------------------------------------|--------------------------------------------------------------------|-------------------------------------------------------------------------------|---|-----|----------------------------------------------------------------------------------|
| Realiza débito desde cuentas con<br>banco, el sistema PSE solicitará r<br>procedimiento solo ingresa el corr | riente y ahorro de ba<br>egistrar tu correo la j<br>eo electrónico | ncos en Colombia, una vez seleccione el<br>primera vez, si ya realizaste este |   | ×   | ₽ Resumen de pago<br>PAGO DERECHO \$71,175.00 ●                                  |
| pse                                                                                                    |                                                                    |                                                                               |   |     | I≣ Total a Pagar \$71,175.00                                                     |
| Entidad Financiera                                                                                           |                                                                    | * Tipo de Persona                                                             |   |     |                                                                                  |
| BANCO                                                                                                    | ~ <b>0</b>                                                         | Persona Natural                                                               |   | ~ Ø | REALIZAR PAGO                                                                    |
| Nombre y apellidos del titular                                                                               |                                                                    | * Celular                                                                     |   |     | Im                                                                               |
| XXXXXXX                                                                                                    | 0                                                                  | +57 • 00000000                                                                | 0 |     |                                                                                  |
| Dirección titular                                                                                            |                                                                    | * Tipo de Identificación                                                      |   |     | Protegido por reCAPTCHA, aplican políticas<br>de privacidad y términos de Google |
| XXXXXXX                                                                                                    | 0                                                                  | Cédula de Ciudadanía                                                          |   | ~ Ø | Trustwave                                                                        |
| Documento de Identificación                                                                                  |                                                                    | * Correo electrónico                                                          |   |     | Seguro para E 🔐                                                                  |
| 0000000                                                                                                    | 0                                                                  | PRUEBA@gmail.com                                                              |   | 0   |                                                                                  |
|                                                                                                    |                                                                    |                                                                               |   |     | Centro de ayuda                                                                  |
|                                                                                                    |                                                                    |                                                                               |   |     |                                                                                  |
|                                                                                                    | 4                                                                  |                                                                               |   |     | ~                                                                                |

12. Finalmente el sistema enviará un correo en su **bandeja de entrada** que confirma el pago realizado.

41

| Usuario Pagador                              | 1238903281              |                     |               |    |
|----------------------------------------------|-------------------------|---------------------|---------------|----|
| Descripción del Pago                         | Inscripción concurso    | de méritos FGN 2024 |               |    |
| No Transacción eCollect                      | 711958-04               |                     | ĺίλ           |    |
| No Autorización/CUS                          | 711958-04               |                     |               |    |
| Fecha y Hora                                 | 19/12/2024 06 09:37     | p.m.                | ACIÓN         |    |
| Medio de Page                                |                         |                     |               |    |
| Detalle de la Transacción:                   |                         |                     | ISCA          |    |
| Descripción                                  | Cantidad                | Valor a Pagar       | ISCA          |    |
| Inscripción concurso de ménilos.<br>FGN 2024 | 1                       | \$ 38,667.00        | PAL DE LA     |    |
| Guarda el comprobante generado pa            | ra futuras aclaraciones |                     |               |    |
|                                              |                         |                     |               | TT |
| ir en la Bandeja de                          | entrada del d           | orreo electronic    | o registrado. |    |
|                                              |                         |                     |               |    |

## El banco verificará el pago y se aprobará la transacción:

|                                     |                        |                               | =                                     | •J SALIDA SEGURA | А                                |
|-------------------------------------|------------------------|-------------------------------|---------------------------------------|------------------|----------------------------------|
| A Su transact                       | ción fue APROBAD       | A por la Entidad Financ       | ciera                                 |                  | ÍÓN                              |
| COMPROBA                            | NTE                    |                               |                                       | DESCARGAR PDF    |                                  |
| Razón Social<br>xxx xxx             | NIT<br>1234567890      | Usuario Pagador<br>1234567890 |                                       |                  | FISCALÍA<br>General de La Nación |
| No. Transacción o<br>71196212       | Collect                |                               | Fecha y Hora<br>12/23/2024 1:39:01 PM |                  |                                  |
| Descripción del P<br>Inscripción co | ago<br>oncurso de méri | tos FGN 2024                  | Medio de Pago<br>BANCO                |                  |                                  |
| No. Autorización/0<br>4511023       | cus                    |                               |                                       |                  |                                  |
|                                     |                        |                               |                                       |                  | FISCALÍA                         |
| Su transacción                      | fue APROBADA por       | la Entidad Financiera         |                                       |                  | GENERAL DE LA NACIÓN.            |

## 14. Una vez retorne el pago a SIDCA3 usted quedará en estado de **Inscrito.**

| Concurso de Méritos FGN 2024 |                                                                  |                                      |           |                     |          |                |                                           |                                        |                                   |                                                                |                                                   |                          | 0 🗕                     | Nombre de usu              | ario: XXXX X             | xxx           |         |
|------------------------------|------------------------------------------------------------------|--------------------------------------|-----------|---------------------|----------|----------------|-------------------------------------------|----------------------------------------|-----------------------------------|----------------------------------------------------------------|---------------------------------------------------|--------------------------|-------------------------|----------------------------|--------------------------|---------------|---------|
| SIDCA3                       | Selección de Empleo                                              |                                      |           |                     |          |                |                                           |                                        |                                   |                                                                |                                                   |                          | G                       | ) > Inscripción >          | Selección de             | Empleo        |         |
| Aspirante                    | Seleccionar empleo en la                                         | modalidad de INGRES                  | 0         |                     |          |                |                                           |                                        |                                   |                                                                |                                                   |                          |                         |                            |                          |               |         |
| Inscripción                  | Empleo seleccionado                                              | Q, Buscer                            |           |                     |          |                |                                           |                                        |                                   |                                                                |                                                   |                          |                         |                            | •                        | 0             | LAL     |
|                              | Código Denom<br>Empleo de E                                      | ninación Número<br>mpleo Inscripción | Modalidad | Nivel<br>Jerárquico | Área     | Salario        | Departamento<br>Presentación<br>de Prueba | Municipio<br>Presentación<br>de Prueba | Proceso<br>/ Sub<br>proceso       | Ubicación<br>De La<br>Vacante<br>Por<br>Dirección<br>Seccional | Ciudades<br>De<br>Ubicación<br>De Las<br>Vacantes | Número<br>de<br>vacantes | Estado<br>del<br>Empleo | Estado<br>Liquidación      | Acciones                 |               | DE LA N |
|                              | FISCA<br>DELEC<br>I-101-M-01- ANTE<br>(44) TRIBU<br>DEL<br>DISTR | L<br>IADO<br>NAL 0000028<br>ITO      | INGRESO   | PROFESIONAL         | MISIONAL | \$16,700,972.0 | BOLIVAR                                   | CARTAGENA                              | INVESTIGACIÓ<br>Y<br>JUDICIALIZAC |                                                                |                                                   | 44                       | INSCRITO                | PAGADO                     | Ľ                        |               |         |
|                              |                                                                  |                                      |           |                     |          |                |                                           |                                        |                                   |                                                                |                                                   | Registros por pa         | ágina 10 👻              | 1 - 1 of 1                 |                          |               |         |
|                              | 4                                                                |                                      |           |                     |          |                |                                           |                                        |                                   |                                                                |                                                   |                          | - 1                     | ,                          |                          | -             |         |
|                              | I Volver                                                         |                                      |           |                     |          |                |                                           |                                        |                                   |                                                                |                                                   |                          |                         |                            |                          |               |         |
|                              |                                                                  |                                      |           |                     |          |                |                                           |                                        |                                   |                                                                |                                                   |                          |                         |                            |                          |               |         |
|                              |                                                                  |                                      |           |                     |          |                | El e                                      | estad                                  | o del                             | emp                                                            | oleo d                                            | :amb                     | oiara a                 | a "INS                     | CRI                      | ГО".          |         |
|                              |                                                                  |                                      |           |                     |          |                | Ele                                       | estad                                  | o del                             | emp                                                            | oleo d                                            | amb                      | oiara a                 | a "INS                     | CRIT                     | ΓΟ".          |         |
|                              |                                                                  |                                      |           |                     |          |                | Ele                                       | estad                                  | o del                             | emp                                                            | oleo d                                            | amb                      | oiara a                 | a "INS                     | CRIT                     | ΓΟ".          |         |
|                              |                                                                  |                                      |           |                     |          |                | Ele                                       | estad                                  | o del                             | emp                                                            | oleo d                                            | amb                      | Diara a                 | a "INS<br>r GNTec ® Derech | OS reservados I          | TO".          | VAL.    |
|                              |                                                                  | Difference in the                    |           |                     |          |                | Ele                                       | estad                                  | o del                             | emp                                                            | oleo d                                            | amb                      | Diara a                 | a "INS                     | OCRIT                    | LUNIIbre 2024 |         |
|                              |                                                                  |                                      |           |                     |          |                | Ele                                       | estad                                  | o del                             | emp                                                            | oleo d                                            | amb                      | Diara a                 | a "INS<br>r ontee 0 Deech  | OCRIT<br>os reservados l | LUNIEDRE 2024 |         |
|                              |                                                                  |                                      |           |                     |          |                | Ele                                       | estad                                  | o del                             | emp                                                            | oleo d                                            | camb                     | Diara a                 | a "INS                     | OS FREEVADOS I           | Unifibre 2024 |         |
|                              |                                                                  |                                      |           |                     |          | JNIVERS        |                                           | estad                                  | o del                             | emp                                                            | oleo d                                            | amb                      |                         |                            |                          | unifice 2024  |         |

15. Una vez cerrada la etapa de inscripciones del Concurso de Méritos FGN2024, usted podrá visualizar y descargar el "Certificado de Inscripción" a través del módulo de Notificaciones en la aplicación SIDCA3.

| Concurso de Méritos FGN 2024                                                                                         | Notificaciones <ul> <li>Notificaciones</li> <li>Notificaciones</li> </ul> <ul> <li>Notificaciones</li> </ul> <ul> <li>Notificaciones</li> <li>Notificaciones</li> </ul> <ul> <li>Notificaciones</li> </ul> <ul> <li>Notificaciones</li> <li>Notificaciones</li> </ul> <ul> <li>Notificaciones</li> </ul> <ul> <li>Notificaciones</li> <li>Notificaciones</li> </ul> <ul> <li>Notificaciones</li> </ul> <ul> <li>Notificaciones</li> <li>Notificaciones</li> </ul> <ul> <li>Notificaciones</li> <li>Notificaciones</li> </ul> |  |
|----------------------------------------------------------------------------------------------------|----------------------------------------------------------------------------------------------------|--|
| Aspirante<br>Notificaciones<br>Información personal<br>Cambiar contraseña<br>Cargue de Documentos<br>(a) Inscripción | <complex-block></complex-block>                                                                                                    |  |
|                                                                                                    | Dar clic para descargar certificado de inscripción.                                                                                                    |  |

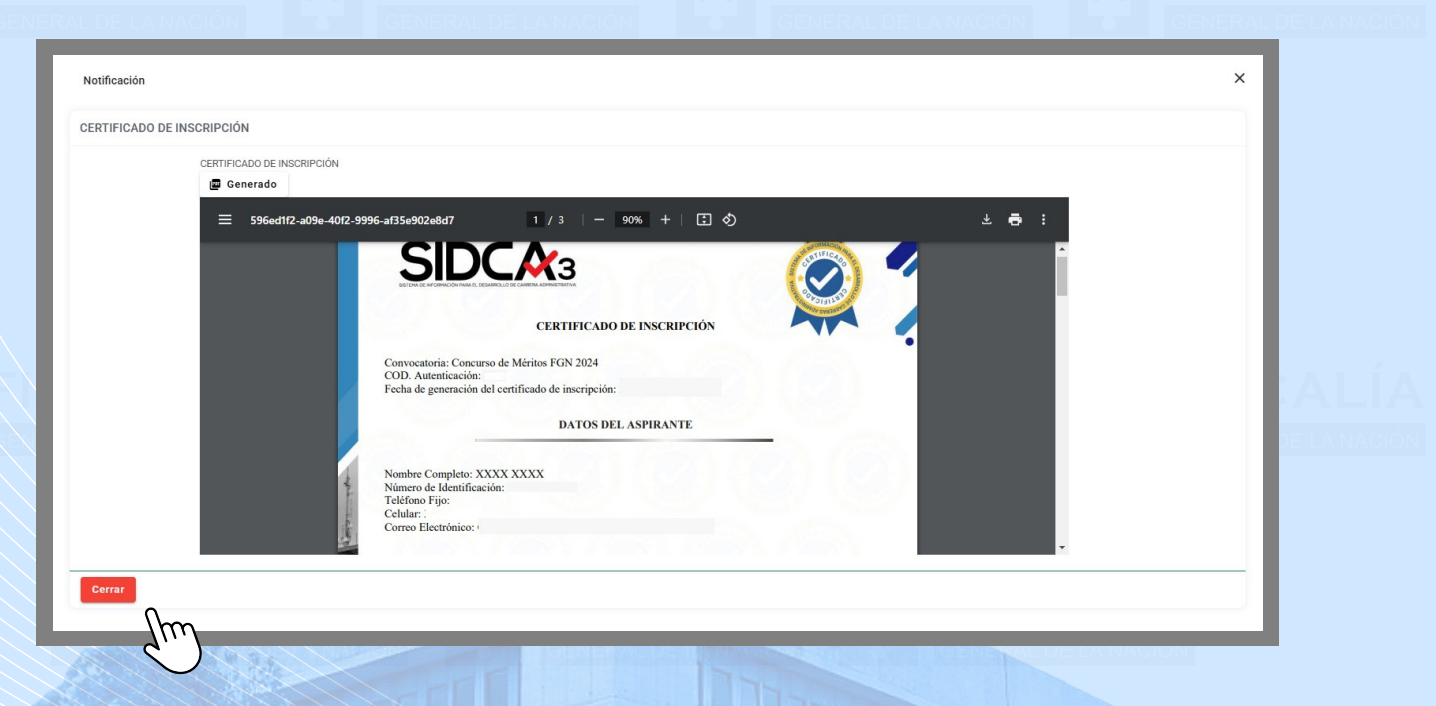

Nota: luego del cierre del proceso de inscripciones al Concurso de Méritos FGN2024, usted podrá visualizar y descargar el "Certificado de Inscripción" a través del módulo de Notificaciones en la aplicación SIDCA3.

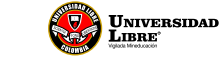

43

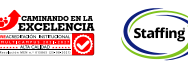

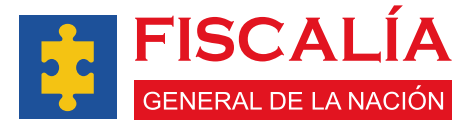